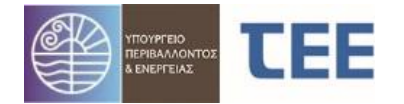

Εγχειρίδιο Χρήσης Για Συμβούλια ΜΑΡΤΙΟΣ 2025

# ΕΓΧΕΙΡΙΔΙΟ ΧΡΗΣΗΣ ΕΦΑΡΜΟΓΗΣ «e-Ἀδειες» ΓΙΑ ΓΝΩΜΟΔΟΤΗΣΕΙΣ ΣΥΜΒΟΥΛΙΩΝ (Σ.Α. - ΚΕ.Σ.Α.)

| 1 | ΕΙΣ | ΑΓΩΓΗ                                        | 2  |
|---|-----|----------------------------------------------|----|
| 2 | BA  | ΣΙΚΟΙ ΟΡΙΣΜΟΙ                                | 2  |
| 3 | KA  | ΤΑΣΤΑΣΕΙΣ ΑΙΤΗΣΗΣ                            | 3  |
| 4 | ΛE  | ΙΤΟΥΡΓΙΑ ΛΟΓΙΣΜΙΚΟΥ                          | 4  |
|   | 4.1 | Εισαγωγή στο σύστημα                         | 4  |
|   | 4.2 | Διαδικασία ελέγχου αίτησης                   | 5  |
|   | 4.3 | Ολοκλήρωση διαδικασίας                       | 9  |
|   | 4.4 | Αναζήτηση αιτήσεων                           | 11 |
|   | 4.5 | Προβολή λεπτομερειών                         | 14 |
|   | 4.6 | Στατιστικά – Αναζήτηση και εξαγωγή δεδομένων | 16 |
| 5 | ΑΣ  | ΦΑΛΕΙΑ – ΠΡΟΣΩΠΙΚΑ ΔΕΔΟΜΕΝΑ                  |    |
|   |     |                                              |    |

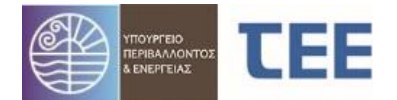

# 1 <u>ΕΙΣΑΓΩΓΗ</u>

Η ηλεκτρονική εφαρμογή Γνωμοδοτήσεων Συμβουλίων υλοποιήθηκε σύμφωνα τα άρθρα 7 και 14 του ν. 4495/17, όπως ισχύει, τα άρθρα 4 και 5, παρ. 4 της ΥΑ ΥΠΕΝ/ΔΑΟΚΑ/11170/321 (ΦΕΚ Β΄ 313/06.02.2020) και το άρθρο 11 της ΥΑ ΥΠΕΝ/ΥΠΡΓ/48123/6983 (ΦΕΚ Β΄ 3136/31.07.2018). Η εφαρμογή αποτελεί αναπόσπαστο τμήμα του Συστήματος Έκδοσης Οικοδομικών Αδειών «e-Άδειες», αφού η έγκριση των Συμβουλίων Αρχιτεκτονικής (Σ.Α.- ΚΕ.Σ.Α.) αποτελεί προϋπόθεση για την έκδοση συγκεκριμένων περιπτώσεων Οικοδομικών Αδειών. Για τη διευκόλυνση των Μηχανικών και των μελών των Συμβουλίων και την ενοποίηση του συστήματος, η ανάπτυξη της εφαρμογής υλοποιήθηκε στην ίδια φόρμα με την έκδοση Οικοδομικών Αδειών. Ως εκ τούτου, εμφανίζονται επιλογές και στοιχεία που δεν είναι απαραίτητα για τη Γνωμοδότηση των Συμβουλίων, αλλά η συμπλήρωσή τους είναι προαιρετική και αφορά επόμενα στάδια της διαδικασίας έκδοσης της Οικοδομικής Αδείας.

# 2 <u>ΒΑΣΙΚΟΙ ΟΡΙΣΜΟΙ</u>

**Αίτηση:** Ο ηλεκτρονικός φάκελος συμπλήρωσης στοιχείων και αρχείων για τη Γνωμοδότηση του Συμβουλίου. Οι Εγκρίσεις Σ.Α. και Γνωμοδοτήσεις ΚΕ.Σ.Α. περιλαμβάνονται στον τύπο αίτησης «Εγκρίσεις Συμβουλίων».

**Κύριος του Έργου:** Ο έχων το νόμιμο δικαίωμα αίτησης έκδοσης των σχετικών εγκρίσεων. **Διαχειριστής:** Ο εξουσιοδοτημένος Μηχανικός, Τεχνολόγος ή Τεχνική Εταιρεία, ο οποίος καταχωρίζει, υποβάλει και τροποποιεί την αίτηση κατ' εντολή του κυρίου του έργου και για λογαριασμό της Ομάδας Έργου.

Ομάδα Έργου: Το σύνολο των εμπλεκόμενων Μηχανικών στο συγκεκριμένο έργο.

Χρήστης: Το μέλος του Συμβουλίου που έχει οριστεί για τη διαχείριση του συστήματος.

**Κατάσταση αίτησης:** Το στάδιο διακίνησης της αίτησης από τον διαχειριστή προς το Συμβούλιο και αντίστροφα.

Έλεγχοι: Διακριτοί έλεγχοι των δικαιολογητικών που διενεργούνται από το Συμβούλιο.

Έγγραφα: Μελέτες, Τεχνικές εκθέσεις, Φωτογραφίες και λοιπά στοιχεία που απαιτούνται στην αίτηση.

Αρχεία: Ψηφιακά αρχεία των εγγράφων σύμφωνα με τις εκάστοτε ισχύουσες προδιαγραφές.

**Πράξη:** Η ολοκλήρωση της διαδικασίας μετά τον έλεγχο των στοιχείων της αίτησης και τη γνωμοδότηση του Συμβουλίου.

#### Σύμβολα βασικών λειτουργιών:

| 0 | Επιστροφή στο αρχικό μενού                       |
|---|--------------------------------------------------|
| 0 | Ακύρωση ενεργειών και επιστροφή στο αρχικό μενού |
|   | Αποθήκευση και επιστροφή στο αρχικό μενού        |
| * | Διαχωριστής: Απόκρυψη/Εμφάνιση πεδίων στη φόρμα  |
| » | Εμφάνιση πεδίων οριζόντιου μενού                 |
|   | Κατέβασμα αρχείου                                |
| 0 | Ανέβασμα αρχείου                                 |
| × | Διαγραφή εγγραφής                                |

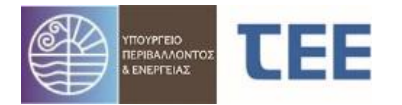

|          | Γεωχωρικός εντοπισμός           |
|----------|---------------------------------|
| 1700<br> | Αποθήκευση - Εκτύπωση αναφοράς  |
|          | Αναζήτηση                       |
| 6        | Καθαρισμός κριτηρίων αναζήτησης |
|          | Προβολή λεπτομερειών            |
| 2        | Ανάθεση για έλεγχο              |

# **3 <u>ΚΑΤΑΣΤΑΣΕΙΣ ΑΙΤΗΣΗΣ</u>**

Κάθε αίτηση μπορεί να περιέλθει σε μία από τις εξής καταστάσεις:

- **Προσωρινή αποθήκευση:** Είναι η αρχική κατάσταση της αίτησης, όταν δημιουργείται και όσο συμπληρώνεται από τον Διαχειριστή και είναι ορατή MONO από αυτόν.
- Σε υποβολή: Είναι η κατάσταση της αίτησης μετά την πρώτη υποβολή από τον Διαχειριστή προς το Συμβούλιο. Η αίτηση είναι διαχειρίσιμη αποκλειστικά από το Συμβούλιο. Ο Χρήστης βλέπει τα στοιχεία της αίτησης και προβαίνει σε αναθέσεις ελέγχων. Ο Διαχειριστής έχει ενημερωμένη εικόνα της αίτησης, με κάθε ενέργεια που καταχωρείται από το Συμβούλιο, χωρίς δυνατότητα επεξεργασίας.
- Σε έλεγχο: Είναι η κατάσταση της αίτησης μετά την πρώτη ανάθεση ελέγχου. Η αίτηση είναι διαχειρίσιμη αποκλειστικά από το Συμβούλιο. Ο Χρήστης καταχωρεί «Αποτέλεσμα ελέγχου» και διατυπώνει παρατηρήσεις. Ο Διαχειριστής έχει ενημερωμένη εικόνα της αίτησης, με κάθε ενέργεια που καταχωρείται από το Συμβούλιο, χωρίς δυνατότητα επεξεργασίας.
- Σε μεταβολή: Είναι η κατάσταση που μεταβαίνει η αίτηση όταν το Συμβούλιο αξιολογήσει ότι υπάρχουν ελλείψεις και την επιστρέψει στον Διαχειριστή. Η αίτηση είναι επεξεργάσιμη μόνο από τον Διαχειριστή για τροποποιήσεις, σύμφωνα με τα σχόλια του Συμβουλίου. Ο Χρήστης διατηρεί ενημερωμένη εικόνα της αίτησης με τις ενέργειες του Διαχειριστή, χωρίς δυνατότητα επεξεργασίας. Όταν ο Διαχειριστής ολοκληρώσει την επεξεργασία, υποβάλει την αίτηση στο Συμβούλιο και η κατάστασή της μεταβαίνει «Σε έλεγχο».
- Απορρίφθηκε: Είναι η κατάσταση της αίτησης ύστερα από οριστική απόφαση του Συμβουλίου για μη συνέχιση της διαδικασίας, αφού εκδώσει <u>αρνητική γνωμοδότηση</u>. Χρήστης και Διαχειριστής έχουν δυνατότητα προβολής των στοιχείων της αίτησης, αλλά όχι τροποποίησής της.
- Εκδόθηκε: Όταν το Συμβούλιο εκδώσει <u>θετική γνωμοδότηση</u>, προωθεί την αίτηση στην κατάσταση «Εκδόθηκε». Χρήστης και Διαχειριστής μπορούν να προβάλουν και να τυπώσουν τα στοιχεία και αρχεία της αίτησης, χωρίς δυνατότητα τροποποίησης.
- Τέθηκε αρχείο: Η αίτηση «Τίθεται Αρχείο» κατόπιν εντολής του Συμβουλίου, πχ. λόγω παρόδου του χρονικού διαστήματος για τις αιτούμενες διορθώσεις από τον διαχειριστή. Χρήστης και Διαχειριστής έχουν δυνατότητα προβολής των στοιχείων της αίτησης, αλλά όχι τροποποίησής της.
- Σε ανάκληση: Η αίτηση βρίσκεται στην κατάσταση αυτή κατόπιν απόφασης ανάκλησης θετικής γνωμοδότησης. Χρήστης και Διαχειριστής έχουν δυνατότητα προβολής των στοιχείων της αίτησης, αλλά όχι τροποποίησής της.
- Ακυρώθηκε: Η αίτηση βρίσκεται στην κατάσταση αυτή κατόπιν ενέργειας από τον Διαχειριστή για την απόσυρσή της πριν την πρώτη υποβολή προς το Συμβούλιο, οπότε είναι ορατή MONO από τον Διαχειριστή.

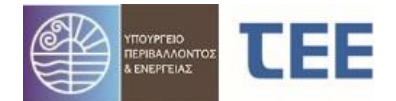

# 4 ΛΕΙΤΟΥΡΓΙΑ ΛΟΓΙΣΜΙΚΟΥ

#### 4.1 <u>Εισαγωγή στο σύστημα</u>

#### 4.1.1 Πιστοποίηση Χρήστη

Η διεύθυνση λειτουργίας της εφαρμογής είναι η εξής: <u>https://apps.tee.gr/adeia/faces/main</u> Η είσοδος γίνεται από την ιστοσελίδα του ΤΕΕ <u>www.tee.gr</u>, επιλέγοντας το Σύστημα έκδοσης οικοδομικών αδειών «e-Άδειες» και το εικονίδιο "ΕΙΣΟΔΟΣ".

Ο εξουσιοδοτημένος Χρήστης οδηγείται στη σελίδα πιστοποίησης, όπου καταχωρεί τους προσωπικούς κωδικούς πρόσβασης.

#### 4.1.2 Αρχική σελίδα

Η αρχική σελίδα της εφαρμογής εμφανίζεται στην παρακάτω εικόνα:

| Κεντρική σελίδα                                              | ⊿ Ανακοινώσεις                                                      |
|--------------------------------------------------------------|---------------------------------------------------------------------|
| Εισαγωγή/Αναζήτηση/Επεξεργασία Εγκρίσεων-Αδειών-Αναθεωρήσεων |                                                                     |
| Στατιστικά - Αναζήτηση και εξαγωγή δεδομένων                 |                                                                     |
| 🚵 Επικοινωνία                                                |                                                                     |
| Σχετικά                                                      |                                                                     |
|                                                              | Πληροφορίες<br>Στοιχεία Χρήστη: ΤΕΧΝΙΚΗ ΥΠΟΣΤΗΡΙΞΗ ΤΕΕ 0 null, null |

Ο Χρήστης επιλέγει Εισαγωγή/Αναζήτηση/Επεξεργασία Εγκρίσεων-Αδειών-Αναθεωρήσεων οπότε εμφανίζεται η παρακάτω οθόνη:

| Προκαθορισμένες αναζητήσεις                                                                                                    |       | Αριθμός εγγραφών: 9 |                      |                                   |                   |                                |                    |  |  |
|----------------------------------------------------------------------------------------------------|-------|---------------------|----------------------|-----------------------------------|-------------------|--------------------------------|--------------------|--|--|
| <ul> <li>Με χρέωση στο χρήστη ΚΑΙ εκκρεμότητα ελέγχου</li> <li>Με χρέωση στο χρήστη ΧΩΡΙΣ εκκρεμότητα ελέγχου</li> </ul>                            |       | Α/Α Δ<br>Αίτησης    | Τύπος Αίτησης        | Τύπος Πράξης                      | Κατάσταση αίτησης | Ημ/νία τελευταίας<br>ενέργειας | r                  |  |  |
| <ul> <li>Σε έλεγχο με χρέωση στον χρήστη &amp; αποτέλεσμα ελέγχου κενά</li> <li>Σε έλεγχο με χρέωση στον χρήστη &amp; αποτέλεσμα ελέγχου</li> </ul> | 5     | > 17368             | Εγκρίσεις Συμβουλίων | Έγκριση Συμβουλίου Αρχιτεκτονικής | Σε μεταβολή       | 5/4/2020                       | ΚΑΤΕΔΑΦΙΣΗ ΚΤΙΡΙ   |  |  |
| <ul> <li>ΕΠΑΝΕΛΕΓΧΟΣ</li> <li>Σε έλεγχο με χρέωση στον χρήστη &amp; αποτέλεσμα ελέγχου ΕΚΚ</li> </ul>                                               | PEMEI | > 17366             | Εγκρίσεις Συμβουλίων | Έγκριση Συμβουλίου Αρχιτεκτονικής | Εκδόθηκε          | 3/4/2020                       | ΣΑ ΤΕΣΤ2 ΕΚ        |  |  |
| <ul> <li>Σε έλεγχο με χρέωση στον χρήστη &amp; αποτέλεσμα ελέγχου<br/>ΑΠΑΙΤΕΙΤΑΙ ΜΕΤΑΒΟΛΗ</li> </ul>                                                |       | > 17363             | Εγκρίσεις Συμβουλίων | Έγκριση Συμβουλίου Αρχιτεκτονικής | Εκδόθηκε          | 2/4/2020                       | ΣΑ ΤΕΣΤ1 ΕΚ        |  |  |
| <ul> <li>Ολοκληρωμένες αιτήσεις με χρέωση στο χρήστη</li> </ul>                                                                                     |       | > 17342             | Εγκρίσεις Συμβουλίων | Έγκριση Συμβουλίου Αρχιτεκτονικής | Εκδόθηκε          | 3/4/2020                       | ΕΓΚΡΙΣΗ Σ.Α. ΣΕ ΚΤ |  |  |
| <ul> <li>Σε διαδικασία έκδοσης με ΕΚΚΡΕΜΟΤΗΤΑ ΧΡΕΩΣΗΣ ΕΛΕΓΧΟΥ</li> </ul>                                                                            |       | > 17302             | Εγκρίσεις Συμβουλίων | Έγκριση Συμβουλίου Αρχιτεκτονικής | Σε έλεγχο         | 5/4/2020                       | a                  |  |  |
| <ul> <li>Σε διαδικασία έκδοσης</li> <li>Εκδοθείσες ποάδεις</li> </ul>                                                                               |       | > 17265             | Εγκρίσεις Συμβουλίων | Έγκριση Συμβουλίου Αρχιτεκτονικής | Εκδόθηκε          | 29/3/2020                      | dffsdf             |  |  |
|                                                                                                    |       | > 17263             | Εγκρίσεις Συμβουλίων | Έγκριση Συμβουλίου Αρχιτεκτονικής | Σε Ανάκληση       | 4/4/2020                       | asd                |  |  |
|                                                                                                    |       | > 17262             | Εγκρίσεις Συμβουλίων | Έγκριση Συμβουλίου Αρχιτεκτονικής | Εκδόθηκε          | 29/3/2020                      | xdgd               |  |  |
| 🔟 Προχωρημένη αναζήτηση                                                                                                    |       | > 17259             | Εγκρίσεις Συμβουλίων | Έγκριση Συμβουλίου Αρχιτεκτονικής | Εκδόθηκε          | 29/3/2020                      | yerysry            |  |  |
| Α/Α αἰτησης<br>Τύπος αἰτησης Υ<br>Τύπος Πράξης Υ<br>Κατάσταση αἰτησης Υ<br>Ημ/νία υποβολής από<br>Ηυ/νία υποβολής έχος                              | 1     |                     |                      |                                   |                   |                                |                    |  |  |

Στο αριστερό τμήμα υπάρχουν φόρμες αναζήτησης αιτήσεων, με συγκεκριμένα κριτήρια. Στο δεξί τμήμα εμφανίζεται λίστα με τις καταχωρισμένες αιτήσεις, ανάλογα με τα επιλεγμένα κριτήρια. Δείτε αναλυτικά το κεφάλαιο 4.4.

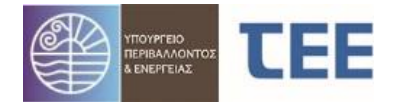

# 4.2 Διαδικασία ελέγχου αίτησης

Κάθε αίτηση που εμφανίζεται πρώτη φορά στο Συμβούλιο βρίσκεται σε κατάσταση «**Σε υποβολή**». Επιλέγοντας την αίτηση και κάνοντας δεξί κλικ, ο Χρήστης έχει τέσσερις (4) επιλογές:

- Προβολή Λεπτομερειών
- Εκτύπωση Αίτησης
- Ανάθεση για έλεγχο
- Ανέβασμα εγγράφων Υπηρεσίας

|   |   |                  |                      |                               | Αριθμός εγγ | ραφών: 1878       |                                |
|---|---|------------------|----------------------|-------------------------------|-------------|-------------------|--------------------------------|
|   |   | Α/Α Δ<br>Αίτησης | Τύπος Αίτησης        | Τύπος Πράξης                  |             | Κατάσταση αίτησης | Ημ/νία τελευταίας<br>ενέργειας |
| ł | ⊳ | 1826899          | Εγκρίσεις Συμβουλίων | Έγκριση Συμβουλίου Αρχιτεκτον | ικής        | Σε έλεγχο         | 24/2/2025                      |
|   | ⊳ | 1826448          | Εγκρίσεις Συμβουλίων | Έγκριση Συμβουλίου Αρχιτεκτον | ικής        | Εκδόθηκε          | 2/3/2025                       |
|   | ⊳ | 1826342          | Εγκρίσεις Συμβουλίων | Έγκριση Συμβουλίου Αρχιτεκτον | ικής        | Εκδόθηκε          | 2/3/2025                       |
|   | ⊳ | 1826178          | Εγκρίσεις Συμβουλίων | Έγκριση Συμβουλίου Αρχιτεκτον | ικής        | Εκδόθηκε          | 2/3/2025                       |
|   | ⊳ | 1826051          | Εγκρίσεις Συμβουλίων | Έγκριση Συμβουλίου Αρχιτεκτον | ικής        | Σε έλεγχο         | 24/2/2025                      |
|   | ► | 1825037          | Εγκρίσεις Συμβουλίων | Έ                             |             | Σε υποβολή        | 5/3/2025                       |
| ł | ⊳ | 1822918          | Εγκρίσεις Συμβουλίων | Έ                             |             | Σε έλεγχο         | 21/2/2025                      |
|   | ⊳ | 1821713          | Εγκρίσεις Συμβουλίων | Έ                             |             | Σε έλεγχο         | 21/2/2025                      |
|   | ⊳ | 1819056          | Εγκρίσεις Συμβουλίων | Έ                             |             | Σε έλεγχο         | 19/2/2025                      |
|   | ⊳ | 1815995          | Εγκρίσεις Συμβουλίων | Έγκριση Συμβουλίου Αρχιτεκτον | ικής        | Σε υποβολή        | 3/3/2025                       |
|   | Þ | 1814506          | Εγκρίσεις Συμβουλίων | Έγκριση Συμβουλίου Αρχιτεκτον | ικής        | Σε έλεγχο         | 19/2/2025                      |

# 4.2.1 Προβολή λεπτομερειών

Εμφανίζεται η σύνοψη της συγκεκριμένης αίτησης και οριζόντιο μενού με όλα τα στοιχεία που έχει καταχωρήσει ο Διαχειριστής. Δείτε αναλυτικά το κεφάλαιο 4.5.

### 4.2.2 Εκτύπωση Αίτησης

Εμφανίζεται ένα αρχείο μορφής pdf, αναφορά του συστήματος για την συγκεκριμένη αίτηση, το οποίο περιλαμβάνει όλα τα στοιχεία της αίτησης και τις ενέργειες που έχουν πραγματοποιηθεί μέχρι τη στιγμή της εκτύπωσης.

### 4.2.3 Ανάθεση για έλεγχο

Εμφανίζονται σε μορφή λίστας οι προβλεπόμενοι έλεγχοι, ανάλογα με τα στοιχεία που έχουν καταχωρηθεί από τον Διαχειριστή.

Ο Χρήστης επιλέγει μία γραμμή του πίνακα, ορίζει το όνομα του μέλους από τη λίστα και, πατώντας το κουμπί «Ανάθεση για έλεγχο», χρεώνει τον έλεγχο στο συγκεκριμένο μέλος. Η διαδικασία επαναλαμβάνεται για κάθε έλεγχο.

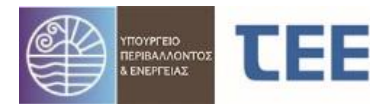

|                           | Acercuicosico airegeo |
|---------------------------|-----------------------|
| ναθεση αιτησης για ελεγχο | /\επτομερειες αιτησης |

| τοιχεία αίτησης                     |                                                           |             | * Κωδ. αρ. 1237 ΤΕΧΝΙΚΗ ΥΠΟΣΤΗΡΙΞΗ          | ΤΕΕ Ο Προϊστάμενος ΥΔ |                |                    |            |
|-------------------------------------|-----------------------------------------------------------|-------------|---------------------------------------------|-----------------------|----------------|--------------------|------------|
| Α/Α Αίτησης                         | 17345                                                     | Α/Α ελέγχου | Έλεγχος                                     | Απαίτηση              | Ανατέθηκε από  | Hµ/via<br>avà8sanc | Ανάθεση σε |
| Διαχειριστης<br>Αίτησης             | APXITEKTONAΣ MHXANIKOΣ[1995]                              | 118869      | Έλεγχος Πληρότητας                          | Έλεγχος από Υπηρεσία  |                | avaocong           |            |
| Κωδικός πράξης-<br>Α/Α έκδοσης      | 1/345-1                                                   | 118910      | Αιτιολογική Έκθεση τεκμηρίωσης - επεξήγησης | Έλεγχος από Υπηρεσία  |                |                    |            |
| Τύπος Αίτησης<br>Τύπος Πράξης       | Εγκρίσεις Συμβουλίων<br>Έγκριση Συμβουλίου Αρχιτεκτονικής | 118911      | Τοπογραφικό διάγραμμα                       | Έλεγχος από Υπηρεσία  | Ανάθ           | εση για ε          | έλεγχο     |
| Α/Α Πράξης<br>Ισχύει έως            |                                                           | 118912      | Διάγραμμα κάλυψης Αρχιτεκτονικής Μελέτης    | Έλεγχος από Υπηρεσία  |                |                    |            |
| Υ.Δομ.<br>Δήμος                     | ΣΥΜΒΟΥΛΙΟ ΑΡΧΙΤΕΚΤΟΝΙΚΗΣ Π.Ε. Καλύμνου<br>Καλυμνίων       | 118913      | Κατόψεις Αρχιτεκτονικής Μελέτης             | Έλεγχος από Υπηρεσία  | Επιλογή μέλους |                    |            |
| Α/Α πρωτοκόλλου                     |                                                           | 118914      | Τομές Αρχιτεκτονικής Μελέτης                | Έλεγχος από Υπηρεσία  | από τη         | λίστα              |            |
| ηρωτοκόλλου                         |                                                           | 118915      | Όψεις Αρχιτεκτονικής Μελέτης                | Έλεγχος από Υπηρεσία  |                |                    |            |
| Περιγραφή έργου<br>Οδός             | test                                                      | 118916      | Στοιχεία απεικόνισης οικοπέδου/γηπέδου (αερ | Έλεγχος από Υπηρεσία  |                |                    |            |
| Αρ. από<br>Αρ. έως                  | 1                                                         | 118933      | Πλήρης σχεδιαστική αποτύπωση                | Έλεγχος Πληρότητας    |                |                    |            |
| Πόλη/Οικισμός                       | test<br>19945                                             | 118934      | Φωτογραφική αποτύπωση Ο.Τ.                  | Έλεγχος Πληρότητας    |                |                    |            |
| ικ<br>Δημοτική Ενότητα<br>/ Πεοιονή | 12345                                                     | 118935      | Φωτορεαλιστική/τρισδιάστατη σχεδιαστική απ  | Έλεγχος Πληρότητας    |                |                    |            |
| Κατάσταση                           | Σε υποβολή                                                | 118917      | Έκδοση απόφασης (πράξης)                    | Έλεγχος από Υπηρεσία  |                |                    |            |

#### 4.2.4 Έλεγχος στοιχείων

Με την «Αποθήκευση», ο Χρήστης επιστρέφει στην αρχική σελίδα. Η κατάσταση της αίτησης βρίσκεται πλέον **«Σε έλεγχο»**. Με δεξί κλικ δίνονται οι εξής έξι (6) επιλογές:

- Προβολή λεπτομερειών
- Εκτύπωση Αίτησης
- Ανάθεση για έλεγχο
- Επιστροφή για επανυποβολή από τον μηχανικό
- Έλεγχος στοιχείων
- Απόρριψη αίτησης
- Ανέβασμα εγγράφων Υπηρεσίας

Με την επιλογή **«Έλεγχος στοιχείων»**, εμφανίζεται πίνακας με τους ελέγχους, ο οποίος περιλαμβάνει πεδίο «Αποτέλεσμα ελέγχου» και «Παρατηρήσεις». Στο δεξί τμήμα της οθόνης, στο πεδίο «Μελέτες/Έγγραφα», εμφανίζονται τα έγγραφα που αντιστοιχούν σε κάθε έλεγχο.

Ως αποτέλεσμα ελέγχου διακρίνονται κυρίως οι εξής περιπτώσεις:

- **Δεκτό:** Ο Χρήστης αποδέχεται όλα τα στοιχεία που έχουν υποβληθεί για τον συγκεκριμένο έλεγχο και δεν απαιτούνται διορθώσεις.
- **Απαιτείται μεταβολή:** Ο Χρήστης διαπιστώνει ότι υπάρχουν παραλείψεις ή λάθη και απαιτείται διόρθωση των στοιχείων από τον Διαχειριστή.

Επιπλέον, εμφανίζονται οι επιλογές «**Εκκρεμεί**», όταν ο Χρήστης επιθυμεί να συνεχίσει σε επόμενο χρόνο τον έλεγχο, και «**Επανέλεγχος**», όταν ο Χρήστης δεν παρατηρεί παραλήψεις ή λάθη αλλά θα επανέλθει σε δεύτερο χρόνο, μετά την ολοκλήρωση τυχόν υπόλοιπων ελέγχων.

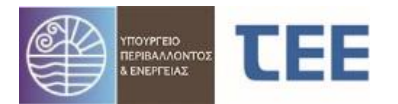

| Διαδικασία ελέγχ                                         | <b>(ου αίτησης</b> Λεπτομέρειες αίτησης                            | Στοιχείο       | ι ενδιαφέροντος Υπη | ρεσίας         |                 |                    |            |                                   |                       | Пс         | ιρο | τηρ | ρήσεις                                                 |        |
|----------------------------------------------------------|--------------------------------------------------------------------|----------------|---------------------|----------------|-----------------|--------------------|------------|-----------------------------------|-----------------------|------------|-----|-----|--------------------------------------------------------|--------|
| Στοιχεία αίτηση                                          | ς                                                                  |                |                     |                |                 |                    |            |                                   |                       |            |     |     | Μελετη/ Εγγραφο                                        |        |
| Α/Α Αίτησης                                              | 29931                                                              | Α/Α<br>ελένχου | Έλεγχος             | Απαίτηση       | Ανατέθηκ<br>από | Ημ/νία<br>ανάθεσης | Ανάθεση σε | Αποτέλεσμα<br>ελέγχου             | Ημ/νία<br>ελένγου     | Παρατηρήτα | ιç  |     | Αιτιολογική Έκθεση τεκμηρ                              | ύωσ    |
| Διαχειριστής<br>Αίτησης                                  | ΔΗΜΑ ΚΛΕΟΠΑΤΡΑ (Α.Μ. ΤΕΕ:706<br>ΑΡΧΙΤΕΚΤΟΝΑΣ ΜΗΧΑΝΙΚΟ. [199!       | 400440         | There a Directo     |                | TEE T           | 44/2/2025          | TEE TEST   | E                                 |                       |            |     |     | Τοπογραφικό διάγραμμα                                  |        |
| Κωδικός<br>πράξης-Α/Α                                    | 29931-1                                                            | Λεπτο          | ນເຮດຣເຣດ ຕ          | ίτησης         | 166 1           | 14/2/2025          | IEE IEZI   | Εκκρεμει 🗸                        |                       | 11.        |     |     | Διάγραμμα κάλυψης Αρχιτ                                | екточ  |
| εκοοσης<br>Τύπος<br>Δίτραρς                              | Εγκρίσεις Συμβουλίων                                               |                | μερείες α           |                | TEE T           | 14/2/2025          | ΤΕΕ ΤΕΣΤ   | Επανέλεγχος Υ                     | 12/3/2025             |            | 2   |     | Κατόψεις Αρχιτεκτονικής Ν                              | Ιελέτ  |
| Τύπος Πράξης<br>Δ/Δ Ποάξης                               | Έγκριση Συμβουλίου Αρχιτεκτονικής                                  | 166150         | Τοπογραφικό διά     | Έλεγχος από Υπ | TEE T           | 14/2/2025          | τεε τεχτ   | Απαιτείται Με 🗸                   | 12/3/2025             | test       | 3   | b   | τομες Αρχιτεκτονικής Μελέ<br>Όψεις Αρχιτεκτονικής Μελά | ίης/   |
| Ισχύει έως                                               |                                                                    |                |                     |                |                 |                    |            |                                   |                       |            |     |     | Στοιχεία απεικόνισης ακινή                             | тоџ (  |
| Υπηρεσία<br>Δήμος                                        | ΣΥΜΒΟΥΛΙΟ ΑΡΧΙΤΕΚΤΟΝΙΚΗΣ Π.<br>Αγαθονησίου                         | 166151         | Διάγραμμα κάλυ…     | Έλεγχος από Υπ | TEE T           | 14/2/2025          | ΤΕΕ ΤΕΣΤ   | Εκκρεμεί 🗸                        |                       | 1.         | 4   |     | Στιγμιότυπο προσωρινής ο                               | ιναφ Α |
| Α/Α<br>πρωτοκόλλου<br>Ημ/νία                             | Α/Α 3711<br>.άλλου<br>Ημ/νία 14/2/2025                             |                | Έγκριση Συμβου      | Έλεγχος από Υπ | TEE T           | 14/2/2025          | ΤΕΕ ΤΕΣΤ   | ×                                 |                       | 1.         | 2.  | L   |                                                        |        |
| πρωτοκολλου<br>Περιγραφή<br>Έργου/                       |                                                                    | 166153         | Τομές Αρχιτεκτον    | Έλεγχος από Υπ | TEE T           | 14/2/2025          | τεε τεχτ   | Εκκρεμεί<br>Δεκτό                 | /3/2025               | 14.        | 6   |     | Κατέβασμο                                              | α      |
| Οδός<br>Αρ. από                                          |                                                                    | 166154         | Όψεις Αρχιτεκτο…    | Έλεγχος από Υπ | TEE T           | 14/2/2025          | τεε τεχτ   | Απαιτείται Μεταβολ<br>Επανέλεγχος | <sup>ιή</sup> /3/2025 | 1.         | 7   |     | αρχείου                                                |        |
| Αρ. έως<br>Πόλη/<br>Οικισμός                             |                                                                    | 166155         | Στοιχεία απεικόνι   | Έλεγχος από Υπ | TEE T           | 14/2/2025          | τεε τεχτ   | Еккреµеі -                        |                       |            | 8   |     |                                                        |        |
| ΤΚ<br>Δημοτική<br>Ενότητα /                              |                                                                    | 166152         | Κατόψεις Αρχιτε     | Έλεγχος από Υπ | TEE T           | 14/2/2025          | τεε τεχτ   | Δεκτό 🗸                           | 12/3/2025             |            | 5   |     |                                                        |        |
| Περιοχή<br>Κατάσταση<br>αίτησης<br>Ηλ. κλειδί<br>αίτησης | Περιοχή<br>Κατάσταση Σε έλεγχο<br>αίτησης<br>Ηλ. κλειδί<br>αίτησης |                |                     |                |                 |                    |            |                                   | Αποτ                  | έλεσμ      | αε  | λέγ | νχου                                                   |        |

<u>ΕΠΙΣΗΜΑΝΣΗ</u>: Όταν η αίτηση βρίσκεται «Σε έλεγχο», οι παρατηρήσεις του Συμβουλίου είναι ορατές στον Διαχειριστή ανεξαρτήτως αποτελέσματος ελέγχου, πλην της περίπτωσης που το αποτέλεσμα ελέγχου είναι «Εκκρεμεί»

Αρχικά, πρόσωπο ορισμένο από το Συμβούλιο (Χρήστης) προχωράει στον έλεγχο πληρότητας των στοιχείων που συνοδεύουν την αίτηση. Επιλέγοντας τον «Έλεγχο πληρότητας» εμφανίζονται δεξιά όλα τα έγγραφα που έχουν υποβληθεί στην αίτηση. Με το κουμπί «Κατέβασμα αρχείου» ο Χρήστης μπορεί να ανοίξει το επιλεγμένο αρχείο.

Για άμεση «Προβολή λεπτομερειών» άλλων στοιχείων της αίτησης, ο Χρήστης μεταβαίνει στην καρτέλα «Λεπτομέρειες αίτησης». Στο στάδιο αυτό, ο Χρήστης επιβεβαιώνει εάν ο Διαχειριστής έχει αναγράψει διεύθυνση e-mail από «Βασικά Στοιχεία» της αίτησης, στο πεδίο «Σχόλια», για μελλοντική επικοινωνία.

Η αποθήκευση κάθε ενέργειας υλοποιείται με το πλήκτρο . ενώ το εικονίδιο 🤷 ακυρώνει την ενέργεια και επαναφέρει τον Χρήστη στη βασική οθόνη.

Εφόσον ο Χρήστης διαπιστώσει την πληρότητα των υποβαλλόμενων στοιχείων, επιλέγει αποτέλεσμα «Δεκτό» στον έλεγχο πληρότητας και αφήνει την αίτηση «Σε έλεγχο». Κάθε αρχείο που συνοδεύει την αίτηση λαμβάνει αυτόματα μοναδικό ηλεκτρονικό κλειδί.

Πριν την εξέταση του θέματος, ο Χρήστης δύναται να αποστείλει με e-mail την «Εκτύπωση αίτησης» στα μέλη του Συμβουλίου που δεν έχουν πρόσβαση στην εφαρμογή. Η αίτηση περιλαμβάνει τα καταχωρημένα στοιχεία και πίνακα με τα επισυναπτόμενα αρχεία και το κλειδί τους. Μέσω της Ιστοσελίδας αναζήτησης e-Άδειες και με χρήση του ηλεκτρονικού κλειδιού, τα μέλη αποκτούν πρόσβαση σε κάθε αρχείο.

Έπεται η συνεδρίαση του Συμβουλίου.

Μετά την εξέταση του θέματος, ο Χρήστης αποτυπώνει στο σύστημα την έκβαση της συνεδρίασης, καταχωρίζοντας το αποτέλεσμα του ελέγχου κάθε δικαιολογητικού και τις αντίστοιχες παρατηρήσεις που τυχόν έχουν γίνει από το Συμβούλιο. Οι παρατηρήσεις μπορούν να επισυναφθούν και ως αρχείο στο πεδίο ΠΑΡΑΤΗΡΗΣΕΙΣ ΥΠΗΡΕΣΙΑΣ (βλ. 4.2.6). Η ολοκλήρωση της αίτησης περιγράφεται στην παράγραφο 4.3.

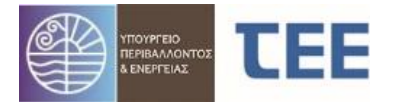

#### 4.2.5 Επιστροφή για επανυποβολή από τον μηχανικό

Σε περίπτωση που, είτε κατά τον έλεγχο πληρότητας είτε κατά τη συνεδρίαση, διαπιστωθούν ελλείψεις, ο Χρήστης επιστρέφει την αίτηση στη διάθεση του Διαχειριστή, επιλέγοντας «Επιστροφή για επανυποβολή από τον μηχανικό».

Η κατάσταση της αίτησης είναι πλέον «**Σε μεταβολή**» και ο Διαχειριστής έχει τη δυνατότητα να την επεξεργαστεί εκ νέου. Μετά την ολοκλήρωση της επεξεργασίας, ο Διαχειριστής υποβάλει την αίτηση, η οποία επανέρχεται στη διάθεση του Συμβουλίου σε κατάσταση «Σε έλεγχο».

#### <u>ΕΠΙΣΗΜΑΝΣΕΙΣ</u>:

- Εάν ο Διαχειριστής επισυνάψει νέο αρχείο σε αντικατάσταση προηγούμενου, υποχρεούται να ακυρώσει το παλιό αρχείο.
- Εάν ο Διαχειριστής ακυρώσει αρχείο ή επισυνάψει νέο το οποίο αντιστοιχεί σε έλεγχο με αποτέλεσμα «Δεκτό», το αποτέλεσμα αυτό τροποποιείται αυτόματα σε «Επανέλεγχος».
- Σε αιτήσεις που επιστρέφουν στον μηχανικό για μεταβολή, η δυνατότητα διαγραφής επιμέρους περιπτώσεων από τον μηχανικό παρέχεται MONO όταν το αποτέλεσμα του αντίστοιχου ελέγχου είναι κενό ή «Απαιτείται μεταβολή». Επιμέρους έλεγχοι με αποτέλεσμα «Δεκτό», «Επανέλεγχος» και «Εκκρεμεί» δεν διαγράφονται.

#### 4.2.6 Ανέβασμα εγγράφων

Η επιλογή αυτή εμφανίζει οθόνη όπου δίνεται η δυνατότητα επισύναψης έγγραφων, όπως Αποφάσεις, Παρατηρήσεις. Για την ενέργεια αυτή ο Χρήστης επιλέγει:

- 1. το είδος του εγγράφου στο οποίο θέλει να κάνει επισύναψη
- 2. τον τύπο αρχείου που πρόκειται να ανεβάσει
- 3. το σχετικό αρχείο από τον υπολογιστή του
- 4. το πλήκτρο «Ανέβασμα αρχείου»

|   |                    | 3.Επιλογή αρχείου                                                                                                    |
|---|--------------------|----------------------------------------------------------------------------------------------------|
|   | Υποβολή νέου εγγρά | φου Υπηρεσίας Έγγραφα Αίτησης                                                                                             |
|   | Τύπος αρχείου      | <ul> <li>Επιλεγμένο<br/>Αρχείο</li> <li>Βrowse No file selected.</li> <li>Μέγιστο μέγεθος αρχείου:<br/>32.0 MB</li> </ul> |
|   | Κωδικός Εγγράφου   | Μελέτη/Έγγραφο                                                                                                    |
|   | 100                | ΥΔΟΜ ΒΕΒΑΙΩΣΗ ΦΡΩΝ ΔΟΜΗΣΗΣ-ΑΠΑΙΤΟΥΜΕΝΩΝ ΕΓΚΡΙΣΕΩΝ                                                                         |
|   | 101                | ΠΑΡΑΤΗΡΗΣΕΙΣ ΥΠΑΡΕΣΙΑΣ 2.Επιλογή αρχείου                                                                                  |
|   | 102                | ΑΠΟΦΑΣΕΙΣ ΥΠΗΡΕΣΙΑΣ ΤΙΠΟΙΙ                                                                                                |
|   | 103                | ΠΟΡΙΣΜΑ ΑΥΤΟΨΙΑΣ ΥΠΗΡΕΣΙΑΣ/ΕΛΕΓΚΤΗ                                                                                        |
|   | 202                | ΑΠΟΦΑΣΗ ΔΙΑΚΟΠΗΣ ΕΡΓΑΣΙΩΝ                                                                                                 |
|   | 203                | ΑΠΟΦΑΣΗ/ΕΙΣΗΓΗΣΗ ΑΝΑΚΛΗΣΗΣ/ΑΚΥΡΩΣΗΣ ΠΡΑΞΗΣ                                                                                |
|   | 204                | ΠΙΣΤΟΠΟΙΗΤΙΚΟ ΕΛΕΓΧΟΥ ΚΑΤΑΣΚΕΥΗΣ (ΠΕΚ) & ΛΟΙΠΑ ΕΓΓΡΑΦΑ ΣΥΝΔΕΣΗΣ ΜΕ ΔΙΚΤΥΑ                                                 |
|   | 271                | ΓΝΩΜΟΔΟΤΗΣΗ ΣΥΜΒΟΥΛΙΟΥ                                                                                                    |
| I | 211                | ΕΓΓΡΑΦΑ ΠΥΡΟΣΒΕΣΤΙΚΗΣ ΥΠΗΡΕΣΙΑΣ (ΠΡΑΚΤΙΚΑ ΕΠΙΤΡΟΠΩΝ ΑΠΟΚΛΙΣΕΩΝ, ΕΚΘΕΣΕΙΣ ΕΠΙΘΕΩΡΗΣΗΣ κλπ)                                 |
|   | 210                | ΕΓΓΡΑΦΟ ΠΡΟΣ/ΑΠΌ ΆΛΛΗ ΥΠΗΡΕΣΙΑ                                                                                            |
|   |                    |                                                                                                    |

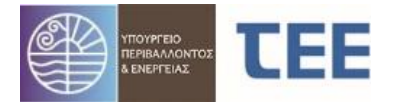

<u>ΠΑΡΑΤΗΡΗΣΗ</u>: Για την ορθή αναπαραγωγή τους, τα ονόματα των αρχείων καταχωρούνται με λατινικούς χαρακτήρες και υποβάλλονται σε μορφή pdf, χωρίς περεταίρω επεξεργασία (π.χ. κλείδωμα, crop).

Στην καρτέλα **«Έγγραφα αίτησης»** εμφανίζονται σε μορφή πίνακα τα αρχεία που έχουν επισυναφθεί, τόσο από τον Διαχειριστή όσο και από το Συμβούλιο.

Είναι δυνατή η **Αναζήτηση εγγράφων** ανάλογα με την κατηγορία του εγγράφου. Επιλέγεται από το μενού μία ή περισσότερες κατηγορίες εγγράφων (πχ. Τεχνικές εκθέσεις/Βεβαιώσεις Μηχανικών, Αρχιτεκτονική μελέτη) και πατώντας «Αναζήτηση» εμφανίζονται τα αντίστοιχα έγγραφα.

| Υποβολ | ή νέου εγγράφου Υπηρεσίας Έγγραφα Αίτησης                                  |                                |               |        |                     |              | -                    |
|--------|----------------------------------------------------------------------------|--------------------------------|---------------|--------|---------------------|--------------|----------------------|
| A      | ναζήτηση                                                                   |                                |               |        |                     |              |                      |
| Κατ    | ηγορία Αρχιτεκτονική μελέτη                                                |                                |               |        |                     |              |                      |
|        | Όλες                                                                       |                                |               |        | Αναζήτηση           | Καθαρισμός ι | κριτηρίων αναζήτησης |
|        | Υπεύθυνες Δηλώσεις Μηχανικών/Ιδιοκτητών                                    |                                |               |        |                     |              |                      |
| ×      | Τεχνικές εκθέσεις/Βεβαιώσεις Μηχανικών                                     |                                |               |        |                     |              |                      |
|        | Τοπογραφικό διάγραμμα                                                      | Κατηγορία                      | Τύπος αρχείου | Έγκυρο | Όνομα αρχ           | (είου        | Ημ/νία εισαγωγής     |
|        | Αιτιολι 🔽 Αρχιτεκτονική μελέτη                                             | Τεχνικές εκθέσεις/Βεβαιώσεις   |               | ~      | TEST.pdf            |              | 23/12/2024           |
|        | Τοπογ Στατική μελέτη<br>Μελέτες ενκαταστάσεων & δικτύων (Η/Μ. μδοαπογΚ.Α.) | Τοπογραφικό διάγραμμα          |               | ~      | TEST.pdf            |              | 23/12/2024           |
|        | Διάγρι Διάφορες Μελέτες & Σχέδια                                           | Αρχιτεκτονική μελέτη           |               | ~      | TEST.pdf            |              | 23/12/2024           |
|        | Κατόμ 🦳 Μελέτη ενεργειακής απόδοσης & ΠΕΑ                                  | Αρχιτεκτονική μελέτη           |               | ~      | TEST.pdf            |              | 23/12/2024           |
|        | Τομές Εγκρίσεις/Βεβαιώσεις Υπηρεσιών και Φορέων                            | Αρχιτεκτονική μελέτη           |               | ~      | TEST.pdf            |              | 23/12/2024           |
|        | Οψεις Διαγράμματα & λοιπά σχέδια                                           | Αρχιτεκτονική μελέτη           |               | ~      | TEST.pdf            |              | 23/12/2024           |
|        | Στοιχε 🔄 Έντυπα εισφορών/προστίμων                                         | Στοιχεία υφισταμένων κτισμάτων |               | ~      | TEST.pdf            |              | 23/12/2024           |
|        | Στιγμικ Εκθέσεις αυτοψίας                                                  | Επίσημα έγγραφα συστήματος     | Αρχείο κειμέν | ~      | Aitisi_29931_2024-1 | 2-23_0009    | 23/12/2024           |

Ο Χρήστης δύναται να ακυρώσει (όχι να διαγράψει) έγγραφο που έχει ανεβάσει, επιλέγοντάς το και πατώντας το εικονίδιο 🔀 . Αυτό αποτυπώνεται στη στήλη «Έγκυρο» του πίνακα των αρχείων.

# 4.3 <u>Ολοκλήρωση διαδικασίας</u>

#### 4.3.1 Απόρριψη

Εάν το Συμβούλιο καταλήξει σε <u>αρνητική γνωμοδότηση</u>, ο Χρήστης ολοκληρώνει τη διαδικασία επιλέγοντας «**Απόρριψη αίτησης**». Η δυνατότητα της απόρριψης υπάρχει εφόσον η αίτηση βρίσκεται «Σε έλεγχο». Πριν την ενέργεια αυτή είναι υποχρεωτική η επισύναψη της απόφασης και του πρακτικού του Συμβουλίου στο πεδίο ΓΝΩΜΟΔΟΤΗΣΗ ΣΥΜΒΟΥΛΙΟΥ.

Μετά την ενέργεια αυτή, Συμβούλιο και Διαχειριστής δεν έχουν τη δυνατότητα περεταίρω επεξεργασίας της αίτησης, παρά μόνο «Προβολής Λεπτομερειών» και «Εκτύπωσης Αίτησης».

#### 4.3.2 Έκδοση πράξης

Εάν το Συμβούλιο καταλήξει σε <u>θετική γνωμοδότηση</u>, ο Χρήστης επιλέγει «**Δεκτό**» σε όλα τα αποτελέσματα ελέγχου. Μετά την ενέργεια αυτή, παρέχεται η δυνατότητα για «Έκδοση πράξης» και ολοκλήρωση της διαδικασίας.

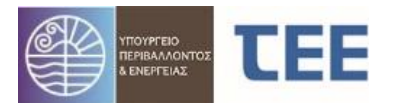

| κενό                                  |   | Α/Α Δ<br>Αίτησης | Τύπος Αίτησης        | Τύπος Πράξης                                                                     | Κατάστασ    | τη αίτησης         | Ημ/νία υποβολής                       | Ημ/νία τελευταίας<br>ενέργειας |                                                                                                  |  |
|---------------------------------------|---|------------------|----------------------|----------------------------------------------------------------------------------|-------------|--------------------|---------------------------------------|--------------------------------|--------------------------------------------------------------------------------------------------|--|
| επανελεγχος<br>Εκκρεμεί<br>Απαιτειταί | Þ | 17869            | Εγκρίσεις Συμβουλίων | Αρχιτεκτονικής για<br>επικινδύνως ετοιμόρροπη<br>κατασκευή                       | Σε έλεγχο   |                    | 15/6/2020                             | 15/6/2020                      | ΣΥΜΒΟΥΛΙΟ<br>Καλύμνου                                                                            |  |
| ELXOA                                 | Þ | 17850            | Εγκρίσεις Συμβουλίων | Έγκριση Συμβουλίου<br>Αρχιτεκτονικής για<br>επικινδύνως ετοιμόρροπη<br>κατασκευή | Εκδόθηκε    |                    | 15/6/2020                             | 15/6/2020                      | ΣΥΜΒΟΥΛΙΟ<br>Καλύμνου                                                                            |  |
|                                       | ► | 17809            | Εγκρίσεις Συμβουλίων | Έγκριση Συμβουλίου<br>Αρχιτεκτονικής                                             | Σε έλεγχο   | _                  | 3/6/2020                              | 10/6/2020                      | ΣΥΜΒΟΥΛΙΟ /<br>Καλύμνου                                                                          |  |
|                                       | ⊳ | 17569            | Εγκρίσεις Συμβουλίων | Έγκριση Συμβουλίου<br>Αρχιτεκτονικής                                             | Εκδόθηκε    | Προβολ             | ή λεπτομερειών                        |                                | ΣΥΜΒΟΥΛΙΟ Λ<br>Καλύμνου                                                                          |  |
|                                       | ⊳ | 17464            | Εγκρίσεις Συμβουλίων | Έγκριση Συμβουλίου<br>Αρχιτεκτονικής                                             | Εκδόθηκε    | Εκτυπω             | ση Αιτησης                            |                                | ΣΥΜΒΟΥΛΙΟ<br>Καλύμνου<br>ΣΥΜΒΟΥΛΙΟ<br>Καλύμνου<br>ΣΥΜΒΟΥΛΙΟ<br>Καλύμνου<br>ΣΥΜΒΟΥΛΙΟ<br>Καλύμνου |  |
| ~                                     | ⊳ | 17422            | Εγκρίσεις Συμβουλίων | Έγκριση Συμβουλίου<br>Αρχιτεκτονικής                                             | Εκδόθηκε    | Ανάθεσ             | η για έλεγχο<br>οφή για επαγυποβολή α | πό τον μηγανικό                |                                                                                                  |  |
| ~                                     | Þ | 17402            | Εγκρίσεις Συμβουλίων | Έγκριση Συμβουλίου<br>Αρχιτεκτονικής                                             | Σε μεταβολή | 🚴 Έλεγχο           | ς στοιχείων                           | in the polyania                |                                                                                                  |  |
| ~                                     | Þ | 17368            | Εγκρίσεις Συμβουλίων | Έγκριση Συμβουλίου<br>Αρχιτεκτονικής                                             | Εκδόθηκε    | 🛃 Екбоог           | ι πράξης                              |                                |                                                                                                  |  |
| ~                                     | ⊳ | 17366            | Εγκρίσεις Συμβουλίων | Έγκριση Συμβουλίου<br>Αρχιτεκτονικής                                             | Εκδόθηκε    | X Απόρριψη αίτησης | <i>.</i>                              | ΣΥΜΒΟΥΛΙΟ /<br>Καλύμνου        |                                                                                                  |  |
| 2                                     | Þ | 17363            | Εγκρίσεις Συμβουλίων | Έγκριση Συμβουλίου<br>Αρχιτεκτονικής                                             | Εκδόθηκε    | Nepuo              | 2/4/2020                              | 2/4/2020                       | ΣΥΜΒΟΥ/\ΙΟ<br>Καλύμνου                                                                           |  |
| 20                                    | Þ | 17345            | Εγκρίσεις Συμβουλίων | Έγκριση Συμβουλίου<br>Αρχιτεκτονικής                                             | Εκδόθηκε    |                    | 5/4/2020                              | 18/5/2020                      | ΣΥΜΒΟΥΛΙΟ Λ<br>Καλύμνου                                                                          |  |
|                                       | ⊳ | 17342            | Εγκρίσεις Συμβουλίων | Έγκριση Συμβουλίου<br>Αρχιτεκτονικής                                             | Εκδόθηκε    |                    | 3/4/2020                              | 3/4/2020                       | ΣΥΜΒΟΥΛΙΟ /<br>Καλύμνου                                                                          |  |
|                                       |   |                  |                      | Ένκοιση Συμβουλίου                                                               |             |                    |                                       |                                | ΣΥΜΒΟΥΛΙΟ                                                                                        |  |

Η «**Έκδοση πράξης**» δίνεται στον Χρήστη από την αρχική σελίδα της Αναζήτησης, με δεξί κλικ στην αίτηση, όταν βρίσκεται «Σε έλεγχο».

<u>ΕΠΙΣΗΜΑΝΣΗ</u>: Για την ολοκλήρωση της πράξης είναι υποχρεωτική η επισύναψη της απόφασης πρακτικού του Συμβουλίου στο πεδίο ΓΝΩΜΟΔΟΤΗΣΗ ΣΥΜΒΟΥΛΙΟΥ.

| Έκδοση Πράξης Λει                      | τομέρειες αίτησης                                                         |                                                                                                    |         |
|----------------------------------------|---------------------------------------------------------------------------|----------------------------------------------------------------------------------------------------|---------|
| G                                      |                                                                           |                                                                                                    |         |
| Στοιχεία αίτησης                       |                                                                           | Έκδοση Πρόξης<br>Τύσος Πρόξης                                                                                          |         |
| Α/Α Αίτησης<br>Διαχειριστής<br>Αίτησης | 17422<br>ΔΗΜΑ ΚΛΕΟΠΑΤΡΑ (Α.Μ. ΤΕΕ:70630), ΑΡΧΙΤΕΚΤΟΝΑΣ<br>ΜΗΧΑΝΙΚΟΣ[1995] | εκδότης τεχνική του μάτου Αρχιτεκτονικής<br>Εκδότης ΤΕΧΝΙΚΗ ΥΠΟΣΤΗΡΙΞΗ ΤΕΕ 0 null, null<br>Στοιχεία προς έκδοση πράξης |         |
| Κωδικός πράξης-<br>Α/Α ἑκδοσης         | 17422-1                                                                   | Υπολογιζόμενη ημ/νία λήξης ισχύος της προς έκδοση πράξης 31/12/                                                        | 2099    |
| Τύπος Αίτησης                          | Εγκρίσεις Συμβουλίων                                                      | Οριζόμενη ημ/νία λήξης ισχύος της προς έκδοση πράξης * 31/                                                             | 12/2099 |
| Τύπος Πράξης                           | Έγκριση Συμβουλίου Αρχιτεκτονικής                                         | 🖼 Έκδοση Ποάξης                                                                                                    |         |
| Α/Α Πράξης                             |                                                                           |                                                                                                    |         |
| Ισχύει έως                             |                                                                           |                                                                                                    |         |
| Υ.Δο <b>μ</b> .                        | ΣΥΜΒΟΥΛΙΟ ΑΡΧΙΤΕΚΤΟΝΙΚΗΣ Π.Ε. Καλύμνου                                    |                                                                                                    |         |
| Δήμος                                  | Καλυμνίων                                                                 |                                                                                                    |         |
| Α/Α πρωτοκόλλου                        | 1586                                                                      |                                                                                                    |         |
| Ημ/νία<br>πρωτοκόλλου                  | 12/4/2020                                                                 |                                                                                                    |         |

Προεπιλεγμένη ημερομηνία λήξης ισχύος της έγκρισης είναι η 31η/12/2099. Εάν το Συμβούλιο ορίσει άλλη ημερομηνία λήξης, ο Χρήστης έχει δυνατότητα τροποποίησης της ημερομηνίας αυτής. Επιλέγοντας το εικονίδιο **«Έκδοση πράξης»** η αίτηση λαμβάνει ηλεκτρονικό κλειδί και η διαδικασία ολοκληρώνεται. Μετά την ενέργεια αυτή, Συμβούλιο και Διαχειριστής δεν έχουν τη δυνατότητα περεταίρω επεξεργασίας της αίτησης, παρά μόνο «Προβολής Λεπτομερειών» και «Εκτύπωσης Αίτησης».

Η αίτηση βρίσκεται πλέον σε κατάσταση «**Εκδόθηκε**» και φέρει μοναδικό κωδικό για την άμεση αναζήτηση της Έγκρισης στην Ιστοσελίδα αναζήτησης e-Άδειες. Στην εκτύπωση αίτησης περιλαμβάνονται όλα τα στοιχεία και τα επισυναπτόμενα αρχεία με το ηλεκτρονικό κλειδί τους, με δυνατότητα επισκόπησης.

#### 4.3.2 Ανάκληση πράξης

Η εκδοθείσα πράξη μπορεί να ανακληθεί κατόπιν σχετικής απόφασης. Όταν μια αίτηση είναι «**Σε Ανάκληση**», η γνωμοδότηση παύει να έχει ισχύ.

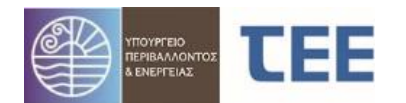

| πό τον χρήστη                       |   | • |       |                      |                                                                                  |                       |                 |                                |              |
|-------------------------------------|---|---|-------|----------------------|----------------------------------------------------------------------------------|-----------------------|-----------------|--------------------------------|--------------|
| EVÓ                                 |   |   | Α/Α Δ | Τύπος Αίτησης        | Τύπος Πράξης                                                                     | Κατάσταση αίτησης     | Ημ/νία υποβολής | Ημ/νία τελευταίας<br>ενέργειας |              |
| hane/jefxoΣ<br>KKPEMEI<br>Παιτειται |   | Þ | 17869 | Εγκρίσεις Συμβουλίων | Αρχιτεκτονικής για<br>επικινδύνως ετοιμόρροπη<br>κατασκευή                       | Σε έλεγχο             | 15/6/2020       | 15/6/2020                      | ΣΥΜΙ<br>Καλύ |
| тхоу                                |   | D | 17850 | Εγκρίσεις Συμβουλίων | Έγκριση Συμβουλίου<br>Αρχιτεκτονικής για<br>επικινδύνως ετοιμόρροπη<br>κατασκευή | Εκδόθηκε              | 15/6/2020       | 15/6/2020                      | ΣΥΜΙ<br>Καλύ |
|                                     |   | Þ | 17809 | Εγκρίσεις Συμβουλίων | Έγκριση Συμβουλίου<br>Αρχιτεκτονικής                                             | Σε έλεγχο             | 3/6/2020        | 10/6/2020                      | ΣΥΜΙ<br>Καλύ |
|                                     | I |   | 17569 | Εγκρίσεις Συμβουλίων | Έγκριση Συμβουλίου<br>Αρχιτεκτονικής                                             | Εκδόθηκε              | 11/5/2020       | 25/5/2020                      | ΣΥΜΙ<br>Καλύ |
|                                     |   | Þ | 17464 | Εγκρίσεις Συμβουλίων | Έγκρι 🛄 Προβολή λεπτο<br>Αρχιτειστ                                               | μερειών               | 13/4/2020       | 13/4/2020                      | ΣΥΜΙ<br>Καλύ |
| ×                                   |   | Þ | 17422 | Εγκρίσεις Συμβουλίων | Έγκρι 🚈 Εκτυπωση Αίτη<br>Αρχιτε                                                  | σης                   | 12/4/2020       | 23/12/2024                     | ΣΥΜΙ<br>Καλύ |
| ~                                   | • | Þ | 17402 | Εγκρίσεις Συμβουλίων | Έγκρι 😽 Ανάκληση πραξ                                                            | :ης<br>άφων Υπηρεσίας | 9/4/2020        | 28/4/2020                      | ΣΥΜΙ<br>Καλύ |
| <b>v</b>                            |   | Þ | 17368 | Εγκρίσεις Συμβουλίων | Έγκριση Ζυμρουλίου<br>Αρχιτεκτονικής                                             | Εκδόθηκε              | 3/4/2020        | 15/5/2020                      | ΣΥΜΙ<br>Καλύ |
| ·                                   |   | Þ | 17366 | Εγκρίσεις Συμβουλίων | Έγκριση Συμβουλίου<br>Αρχιτεκτονικής                                             | Εκδόθηκε              | 3/4/2020        | 3/4/2020                       | ΣΥΜΙ<br>Καλύ |
| 20                                  |   | Þ | 17363 | Ενκρίσεις Συμβουλίων | Έγκριση Συμβουλίου                                                               | Εκδόθηκε              | 2/4/2020        | 2/4/2020                       | ΣΥΜ          |

Η «**Ανάκληση πράξης**» δίνεται στον Χρήστη από την αρχική σελίδα της Αναζήτησης, με δεξί κλικ στην αίτηση, όταν βρίσκεται σε «Εκδόθηκε».

Μετά την ενέργεια αυτή, Συμβούλιο και Διαχειριστής δεν έχουν τη δυνατότητα περεταίρω επεξεργασίας της αίτησης, παρά μόνο «Προβολής Λεπτομερειών» και «Εκτύπωσης Αίτησης».

<u>ΕΠΙΣΗΜΑΝΣΗ</u>: Για την «Ανάκληση Πράξης» είναι υποχρεωτική η επισύναψη έγγραφου ανάκλησης, με «Ανέβασμα Εγγράφων» στο πεδίο «ΑΠΟΦΑΣΗ/ΕΙΣΗΓΗΣΗ ΑΝΑΚΛΗΣΗΣ/ΑΚΥΡΩΣΗ ΠΡΑΞΗΣ».

### 4.4 <u>Αναζήτηση αιτήσεων</u>

Η βασική οθόνη της εφαρμογής συνοψίζει τις αιτήσεις που έχουν υποβληθεί στο Συμβούλιο. Στο αριστερό μέρος της οθόνης υπάρχουν εργαλεία στοχευμένης αναζήτησης, τα οποία χωρίζονται σε δύο βασικές κατηγορίες, τις **Προκαθορισμένες αναζητήσεις** και την **Προχωρημένη αναζήτηση.** 

| 🚽 Προκαθορισμένες αναζητήσεις                                                                                                    |   | Κοινοπο   | ίηση/Διαβίβαση Αίτησης | Ενημέρωση Φορολογικών                                                    | Αριθμός εγγραφών: 3     | 6               |                                    |
|----------------------------------------------------------------------------------------------------|---|-----------|------------------------|--------------------------------------------------------------------------|-------------------------|-----------------|------------------------------------|
| <ul> <li>Με χρέωση στον χρήστη ΚΑΙ εκκρεμότητα ελέγχου</li> <li>Με χρέωση στον χρήστη ΧΩΡΙΣ εκκρεμότητα ελέγχου</li> <li>Με χρέωση στον χρήστη ΚΑΙ εκκρεμότητα ελέγχου</li> </ul> |   | Εξαγωγή δ | εδομένων πίνακα        |                                                                          |                         |                 |                                    |
| <ul> <li>Σε έλευνο με γρέωση στον γρήστη &amp; αποτέλεσμα ελέγγου κενό</li> </ul>                                                                                                 |   | A/A 🛆 🔻   | Τύπος Αίτησης          | Τύπος Πράξης                                                             | Κατάσταση<br>αίτησης    | Ημ/νία υποβολής | Υπηρεσία                           |
| <ul> <li>Σε έλεγχο με χρέωση στον χρήστη &amp; αποτέλεσμα ελέγχου ΕΠΑΝΕΛΕΓΧΟΣ</li> <li>Σε έλεγχο με χρέωση στον χρήστη &amp; αποτέλεσμα ελέγχου ΕΚΚΡΕΜΕΙ</li> </ul>               |   | > 30564   | Εγκρίσεις Συμβουλίων   | Προσφυγή κατά γνωμοδότησης                                               | , Σ.Α. Σε υποβολή       | 12/3/2025       | ΣΥΜΒΟΥΛΙΟ ΑΡΧΙΤΕΚΤΟΝΙΗ<br>Καλύμνου |
| <ul> <li>Σε έλεγχο με χρέωση στον χρήστη &amp; αποτέλεσμα ελέγχου ΑΠΑΙΤΕΙΤΑΙ<br/>ΜΕΤΑΒΟΛΗ</li> </ul>                                                                              |   | > 30406   | Εγκρίσεις Συμβουλίων   | Έγκριση Συμβουλίου Αρχιτεκτο                                             | νικής Σε έλεγχο         | 24/2/2025       | ΣΥΜΒΟΥ/ΙΟ ΑΡΧΙΤΕΚΤΟΝΙΗ<br>Καλύμνου |
| <ul> <li>Ολοκληρωμένες αιτήσεις με χρέωση στο χρήστη</li> <li>Σε διαδικασία έκδοσος με ΕΚΚΡΕΜΟΤΗΤΑ ΧΡΕΩΣΗΣ ΕΛΕΓΧΟΥ</li> </ul>                                                     |   | > 30284   | Εγκρίσεις Συμβουλίων   | Γνωμοδότηση ΚΕΣΑ επί μελέτη                                              | οχγ363 3ζ               | 17/2/2025       | ΣΥΜΒΟΥΛΙΟ ΑΡΧΙΤΕΚΤΟΝΙΚ<br>Καλύμνου |
| <ul> <li>Σε διαδικασία έκδοσης</li> </ul>                                                                                                    |   | > 30250   | Εγκρίσεις Συμβουλίων   | Προσφυγή κατά γνωμοδότησης                                               | <b>Σ.Α</b> . Σε υποβολή | 17/2/2025       | ΣΥΜΒΟΥΛΙΟ ΑΡΧΙΤΕΚΤΟΝΙΗ<br>Καλύμνου |
| <ul> <li>Εκδοθείσες πράξεις</li> </ul>                                                                                                    |   | > 30249   | Εγκρίσεις Συμβουλίων   | Έγκριση Συμβουλίου Αρχιτεκτο                                             | ονικής Απορρίφθηκε      | 17/2/2025       | ΣΥΜΒΟΥΛΙΟ ΑΡΧΙΤΕΚΤΟΝΙΗ<br>Καλύμνου |
| ⊿ Προχωρημένη αναζήτηση                                                                                                    |   | > 30226   | Εγκρίσεις Συμβουλίων   | Έγκριση Συμβουλίου Αρχιτεκτο                                             | ονικής Απορρίφθηκε      | 13/2/2025       | ΣΥΜΒΟΥΛΙΟ ΑΡΧΙΤΕΚΤΟΝΙΗ<br>Καλύμνου |
| Α/Α αίτησης                                                                                                    |   | > 29936   | Εγκρίσεις Συμβουλίων   | Προσφυγή κατά γνωμοδότησης                                               | , Σ.Α. Σε υποβολή       | 23/12/2024      | ΣΥΜΒΟΥΛΙΟ ΑΡΧΙΤΕΚΤΟΝΙΗ<br>Καλύμνου |
| Τύπος αίτησης 🗸 🗸 🗸                                                                                                    |   | > 29931   | Εγκρίσεις Συμβουλίων   | Έγκριση Συμβουλίου Αρχιτεκτο                                             | νικής Σε έλεγχο         | 23/12/2024      | ΣΥΜΒΟΥΛΙΟ ΑΡΧΙΤΕΚΤΟΝΙΗ<br>Καλύμνου |
| Τύπος Πράξης                                                                                                    | • | > 26964   | Εγκρίσεις Συμβουλίων   | Έγκριση Συμβουλίου Αρχιτεκτο                                             | νικής Εκδόθηκε          | 29/11/2023      | ΣΥΜΒΟΥΛΙΟ ΑΡΧΙΤΕΚΤΟΝΙΗ<br>Καλύμνου |
| κατήγορια 🗸                                                                                                    |   | > 23687   | Εγκρίσεις Συμβουλίων   | Έγκριση Συμβουλίου Αρχιτεκτο                                             | νικής Σε μεταβολή       | 12/3/2025       | ΣΥΜΒΟΥΛΙΟ ΑΡΧΙΤΕΚΤΟΝΙΗ<br>Καλύμνου |
|                                                                                                    |   | > 19269   | Εγκρίσεις Συμβουλίων   | Έγκριση Συμβουλίου Αρχιτεκτο                                             | ονικής Εκδόθηκε         | 19/1/2021       | ΣΥΜΒΟΥΛΙΟ ΑΡΧΙΤΕΚΤΟΝΙΗ<br>Καλύμνου |
| Ημ/νία υποβολής έως d/m/yyyy                                                                                                    |   | > 19211   | Εγκρίσεις Συμβουλίων   | Έγκριση Συμβουλίου Αρχιτεκτο                                             | νικής Εκδόθηκε          | 11/1/2021       | ΣΥΜΒΟΥΛΙΟ ΑΡΧΙΤΕΚΤΟΝΙ<br>Καλύμνου  |
|                                                                                                    |   | > 18869   | Εγκρίσεις Συμβουλίων   | Έγκριση Συμβουλίου Αρχιτεκτο                                             | ονικής Σε έλεγχο        | 3/11/2020       | ΣΥΜΒΟΥΛΙΟ ΑΡΧΙΤΕΚΤΟΝΙΗ<br>Καλύμνου |
|                                                                                                    |   | > 18609   | Εγκρίσεις Συμβουλίων   | Έγκριση Συμβουλίου Αρχιτεκτα<br>για επικινδύνως ετοιμόρροπη<br>κατασκευή | νικής<br>Εκδόθηκε       | 3/9/2020        | ΣΥΜΒΟΥΛΙΟ ΑΡΧΙΤΕΚΤΟΝΙΗ<br>Καλύμνου |
| Α/Α Πράξης                                                                                                    |   | > 18589   | Εγκρίσεις Συμβουλίων   | Έγκριση Συμβουλίου Αρχιτεκτο                                             | ονικής Εκδόθηκε         | 3/9/2020        | ΣΥΜΒΟΥΛΙΟ ΑΡΧΙΤΕΚΤΟΝΙΗ<br>Καλύμνου |
| Από Ημ/νία Πράξης d/m/yyyy                                                                                                    |   | > 18509   | Εγκρίσεις Συμβουλίων   | Έγκριση Συμβουλίου Αρχιτεκτο                                             | νικής Σε έλεγχο         | 8/9/2020        | ΣΥΜΒΟΥΛΙΟ ΑΡΧΙΤΕΚΤΟΝΙΗ             |
| Έως Ημ/νία Πράξης d/m/yyyy                                                                                                    |   | > 17889   | Εγκρίσεις Συμβουλίων   | Έγκριση Συμβουλίου Αρχιτεκτο                                             | νικής Σε έλεγχο         | 8/9/2020        | ΣΥΜΒΟΥ/ΙΟ ΑΡΧΙΤΕΚΤΟΝΙΗ<br>Καλύμνου |
| Α/Α πρωτοκόλλου                                                                                                    |   | > 17874   | Εγκρίσεις Συμβουλίων   | Έγκριση Συμβουλίου Αρχιτεκτα<br>για επικινδύνως ετοιμόρροπη<br>κατασκευή | νικής<br>Εκδόθηκε       | 17/6/2020       | ΣΥΜΒΟΥΛΙΟ ΑΡΧΙΤΕΚΤΟΝΙΗ<br>Καλύμνου |
| Αριθμός Από                                                                                                    |   | 47000     | F                      | Έγκριση Συμβουλίου Αρχιτεκτο                                             | νικής                   | 45/010000       | ΣΥΜΒΟΥ/ΙΟ ΑΡΧΙΤΕΚΤΟΝΙΗ             |

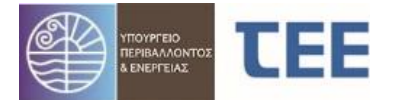

Στο αριστερό τμήμα υπάρχουν φόρμες Αναζήτησης αιτήσεων, με συγκεκριμένα κριτήρια. Στο δεξί τμήμα εμφανίζεται λίστα με τις αιτήσεις, ανάλογα με τα επιλεγμένα κριτήρια.

### 4.4.1 Προκαθορισμένες αναζητήσεις

Ο Χρήστης μπορεί να κάνει γρήγορη αναζήτηση μιας αίτησης χρησιμοποιώντας μία από τις επιλογές:

<u>Με χρέωση στο χρήστη ΚΑΙ εκκρεμότητα ελέγχου</u>: Εμφανίζονται οι αιτήσεις, οι οποίες είναι σε κατάσταση «Σε έλεγχο» και «Σε μεταβολή», είναι χρεωμένες στον συγκεκριμένο χρήστη και το αποτέλεσμα ελέγχου σε τουλάχιστον έναν έλεγχο δεν είναι ΔΕΚΤΟ.

<u>Με χρέωση στο χρήστη ΧΩΡΙΣ εκκρεμότητα ελέγχου</u>: Εμφανίζονται οι αιτήσεις, οι οποίες είναι σε κατάσταση «Σε έλεγχο» και «Σε μεταβολή», είναι χρεωμένες στον συγκεκριμένο χρήστη και το αποτέλεσμα ελέγχου σε όλους τους ελέγχους είναι ΔΕΚΤΟ.

<u>Με χρέωση στον χρήστη ΚΑΙ εκκρεμότητα ελέγχου MONO από τον χρήστη</u>: Εμφανίζονται οι αιτήσεις, οι οποίες είναι σε κατάσταση «Σε έλεγχο» και «Σε μεταβολή», είναι χρεωμένες στον συγκεκριμένο χρήστη με εκκρεμότητα ελέγχου MONO από τον συγκεκριμένο χρήστη και το αποτέλεσμα ελέγχου σε τουλάχιστον έναν έλεγχο δεν είναι ΔΕΚΤΟ.

Σε έλεγχο με χρέωση στον χρήστη & αποτέλεσμα ελέγχου κενό: Εμφανίζονται οι αιτήσεις, οι οποίες είναι σε κατάσταση «Σε έλεγχο», είναι χρεωμένες στον συγκεκριμένο χρήστη και το αποτέλεσμα ελέγχου σε τουλάχιστον έναν έλεγχο είναι ΚΕΝΟ.

<u>Σε έλεγχο με χρέωση στον χρήστη & αποτέλεσμα ελέγχου ΕΠΑΝΕΛΕΓΧΟΣ</u>: Εμφανίζονται οι αιτήσεις, οι οποίες είναι σε κατάσταση «Σε έλεγχο», είναι χρεωμένες στον συγκεκριμένο χρήστη και το αποτέλεσμα ελέγχου σε τουλάχιστον έναν έλεγχο είναι ΕΠΑΝΕΛΕΓΧΟΣ.

 Σε έλεγχο με χρέωση στον χρήστη & αποτέλεσμα ελέγχου ΕΚΚΡΕΜΕΙ: Εμφανίζονται οι αιτήσεις, οι οποίες είναι σε κατάσταση «Σε έλεγχο», είναι χρεωμένες στον συγκεκριμένο χρήστη και το αποτέλεσμα ελέγχου σε τουλάχιστον έναν έλεγχο είναι ΕΚΚΡΕΜΕΙ.

<u>Σε έλεγχο με χρέωση στον χρήστη & αποτέλεσμα ελέγχου ΑΠΑΙΤΕΙΤΑΙ ΜΕΤΑΒΟΛΗ</u>: Εμφανίζονται οι αιτήσεις, οι οποίες είναι σε κατάσταση «Σε έλεγχο», είναι χρεωμένες στον συγκεκριμένο χρήστη και το αποτέλεσμα ελέγχου σε τουλάχιστον έναν έλεγχο είναι ΑΠΑΙΤΕΙΤΑΙ ΜΕΤΑΒΟΛΗ.

• <u>Ολοκληρωμένες αιτήσεις με χρέωση στον χρήστη</u>: Εμφανίζονται αιτήσεις σε κατάσταση «Εκδόθηκε» και «Απορρίφθηκε», με ανάθεση στον συγκεκριμένο χρήστη.

<u>Σε διαδικασία έκδοσης με ΕΚΚΡΕΜΟΤΗΤΑ ΧΡΕΩΣΗΣ ΕΛΕΓΧΟΥ</u>: Εμφανίζονται όλες οι αιτήσεις που έχουν υποβληθεί στο Συμβούλιο, οι οποίες είναι σε κατάσταση «Σε έλεγχο», «Σε υποβολή», «Σε μεταβολή» και ένας ή περισσότεροι έλεγχοι δεν έχουν ανατεθεί σε χρήστη.

• <u>Σε διαδικασία έκδοσης</u>: Εμφανίζονται όλες οι αιτήσεις που έχουν υποβληθεί στο Συμβούλιο και είναι σε κατάσταση **«Σε έλεγχο», «Σε υποβολή», «Σε μεταβολή».** 

• <u>Εκδοθείσες πράξεις</u>: Εμφανίζονται όλες οι αιτήσεις που έχουν υποβληθεί στο Συμβούλιο και είναι σε κατάσταση **«Εκδόθηκε» και «Σε ανάκληση».** 

### 4.4.2 Προχωρημένη αναζήτηση

Στο πεδίο «**Προχωρημένη αναζήτηση**» ο χρήστης έχει τη δυνατότητα να κάνει σύνθετη αναζήτηση χρησιμοποιώντας μεμονωμένα κριτήρια ή συνδυασμό αυτών, σε ένα σύνολο πεδίων.

Τα κριτήρια αυτά είναι:

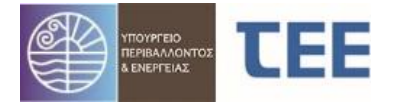

| ⊿ Προχωρημένη αναζήτηση             |                       |     |
|-------------------------------------|-----------------------|-----|
| Α/Α αίτησης                         |                       |     |
| Τύπος αίτησης                       |                       | ~   |
| Τύπος Πράξης                        |                       | ~   |
| Κατηγορία                           |                       | ~   |
| <br>Κατάσταση αίτησης               |                       | ~   |
|                                     |                       |     |
| Ημ/νία υποβολής από                 | d/m/yyyy              | L20 |
| Ημ/νία υποβολής έως                 | d/m/yyyy              | 20  |
| Μηχ./Εταιρ./Τεχνολ.                 | Διπλωματούχος 🗸       |     |
| AM                                  |                       |     |
| Α/Α Πράξης                          |                       |     |
| Από Ημ/νία Πράξης                   | d/m/yyyy              | 20  |
| Έως Ημ/νία Πράξης                   | d/m/yyyy              | 20  |
| Κωδικός Πράξης                      |                       |     |
| Α/Α πρωτοκόλλου                     |                       |     |
| Οδός                                |                       |     |
| Αριθμός Από                         |                       |     |
| тк                                  |                       |     |
| ΑΦΜ Ιδιοκτήτη                       |                       |     |
| Επώνυμο Ιδιοκτήτη                   |                       |     |
| Όνομα Ιδιοκτήτη                     |                       |     |
| Στοιχεία ενδιαφέροντος<br>Υπηρεσίας |                       |     |
|                                     | <ul> <li>4</li> </ul> |     |

Υποστηριζόμενοι χαρακτήρες για τη συμπλήρωση των στοιχείων αναζήτησης (π.χ. Επώνυμο/Όνομα ιδιοκτήτη) είναι οι κεφαλαίοι και οι πεζοί χαρακτήρες.

Επιλέγοντας τα παραπάνω στοιχεία και πατώντας το πλήκτρο αναζήτηση εμφανίζονται οι ανάλογες αιτήσεις.

Στον πίνακα αποτελεσμάτων στο δεξί μέρος της οθόνης, υπάρχει στήλη με <u>Ημερομηνία τελευταίας</u> <u>ενέργειας</u>, με δυνατότητα ταξινόμησης βάσει αυτής, ώστε ο Χρήστης να ενημερώνεται για τις πιο πρόσφατες ενέργειες που έχουν γίνει στις αιτήσεις από το Συμβούλιο ή τον Διαχειριστή.

<u>ΕΠΙΣΗΜΑΝΣΗ</u>: Οι επιμέρους περιπτώσεις των «Προκαθορισμένων αναζητήσεων» δεν συνδυάζονται με την «Προχωρημένη αναζήτηση». Η αναζήτηση θα πρέπει να γίνεται κάθε φορά με έναν από τους δύο τρόπους.

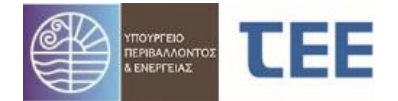

# 4.5 <u>Προβολή λεπτομερειών</u>

Με την ενέργεια "Προβολή λεπτομερειών" εμφανίζονται όλα τα στοιχεία της αίτησης. Η εικόνα αυτή είναι ίδια, τόσο για τον Διαχειριστή όσο και τον Χρήστη. Ενημερώνεται σε πραγματικό χρόνο όταν ο Χρήστης/Διαχειριστής, ανάλογα με την κατάσταση, κάνει «αποθήκευση» των ενεργειών του.

| Βασικά Στοιχεία                                             | <b>S</b>                                                  | ٦ſ | Έλεγχοι/Ε   | πιμέρους περιπτώ    | σεις/Εγκρίσεις Φορ | έων  | Έλεγχοι ΕΔ    | Про | ογενέστερες Διο    | ικητικές Πράξεις - Έντυπεα | ; Στοιχεία υφισταμ    | ένου Δόμησι       | η/Χρήσεις |
|-------------------------------------------------------------|-----------------------------------------------------------|----|-------------|---------------------|--------------------|------|---------------|-----|--------------------|----------------------------|-----------------------|-------------------|-----------|
| Α/Α Αίτησης                                                 | 17265                                                     |    | Έλεγχοι     | Επιμέρους Περιπτά   | σεις Εγκρίσεις Φορ | νωغα |               |     |                    |                            |                       |                   |           |
| Τύπος Αίτησης<br>Τύπος Πράξης                               | Εγκρίσεις Συμβουλίων<br>Έγκριση Συμβουλίου Αρχιτεκτονικής |    |             | Έλεγχος             | Απαίτηση           |      | Ανατέθηκε από |     | Ημ/via<br>ανάθεσης | Ανάθεση σε                 | Αποτέλεσμα<br>ελέγχου | Ημ/via<br>ελέγχου | Αρ. ελ    |
| Κατάσταση                                                   | Εκδόθηκε                                                  |    | Έλεγχος Π   | ληρότητας           | Έλεγχος από Υπηρ   | TEX  | ΝΙΚΗ ΥΠΟΣΤΗΡΙ | IE  | 29/3/2020          | ΤΕΧΝΙΚΗ ΥΠΟΣΤΗΡΙΞ          | Δεκτό                 | 29/3/2020         |           |
| Ημ/νία                                                      | 29/3/2020                                                 |    | Αιτιολογική | ή Έκθεση τεκμηρί    | Έλεγχος από Υπηρ   | TEX  | ΝΙΚΗ ΥΠΟΣΤΗΡΙ | IE  | 29/3/2020          | ΤΕΧΝΙΚΗ ΥΠΟΣΤΗΡΙΞ          | Δεκτό                 | 29/3/2020         |           |
| υποβολής<br>Διαχειοιστής                                    | ΔΗΜΑ ΚΛΕΟΠΑΤΡΑ (Α.Μ. ΤΕΕ:70630).                          |    | Τοπογραφ    | ικό διάγραμμα       | Έλεγχος από Υπηρ   | TEX  | ΝΙΚΗ ΥΠΟΣΤΗΡΙ | IE  | 29/3/2020          | ΤΕΧΝΙΚΗ ΥΠΟΣΤΗΡΙΞ          | Δεκτό                 | 29/3/2020         |           |
| Αίτησης                                                     | ΑΡΧΙΤΕΚΤΟΝΑΣ ΜΗΧΑΝΙΚΟΣ[1995]                              |    | Διάγραμμα   | ι κάλυψης Αρχιτεκ   | Έλεγχος από Υπηρ   | TEX  | ΝΙΚΗ ΥΠΟΣΤΗΡΙ | ΙΞ  | 29/3/2020          | ΤΕΧΝΙΚΗ ΥΠΟΣΤΗΡΙΞ          | Δεκτό                 | 29/3/2020         |           |
| Δήμος<br>Υ.Λου                                              | Καλυμνίων<br>ΣΥΜΒΟΥΛΙΟ ΔΡΧΙΤΕΚΤΟΝΙΚΗΣ Π.Ε. Καλ            |    | Κατόψεις Α  | Αρχιτεκτονικής Με   | Έλεγχος από Υπηρ   | TEX  | ΝΙΚΗ ΥΠΟΣΤΗΡΙ | ΙΞ  | 29/3/2020          | ΤΕΧΝΙΚΗ ΥΠΟΣΤΗΡΙΞ          | Δεκτό                 | 29/3/2020         |           |
| Περιγραφή                                                   | dffsdf                                                    |    | Τομές Αρχ   | ιτεκτονικής Μελέτης | Έλεγχος από Υπηρ   | TEX  | ΝΙΚΗ ΥΠΟΣΤΗΡΙ | IE  | 29/3/2020          | ΤΕΧΝΙΚΗ ΥΠΟΣΤΗΡΙΞ          | Δεκτό                 | 29/3/2020         |           |
| έργου                                                       |                                                           |    | Όψεις Αρχ   | ιτεκτονικής Μελέτης | Έλεγχος από Υπηρ   | TEX  | ΝΙΚΗ ΥΠΟΣΤΗΡΙ | IE  | 29/3/2020          | ΤΕΧΝΙΚΗ ΥΠΟΣΤΗΡΙΞ          | Δεκτό                 | 29/3/2020         |           |
| Οδός                                                        | rwe                                                       |    | Στοιχεία αι | πεικόνισης οικοπέδ  | Έλεγχος από Υπηρ   | TEX  | ΝΙΚΗ ΥΠΟΣΤΗΡΙ | IE  | 29/3/2020          | ΤΕΧΝΙΚΗ ΥΠΟΣΤΗΡΙΞ          | Δεκτό                 | 29/3/2020         |           |
| Αρ. άιιο<br>Αρ. έως                                         | 1                                                         |    | Έκδοση απ   | ιόφασης (πράξης)    | Έλεγχος από Υπηρ   | TEX  | ΝΙΚΗ ΥΠΟΣΤΗΡΙ | IE  | 29/3/2020          | ΤΕΧΝΙΚΗ ΥΠΟΣΤΗΡΙΞ          | Δεκτό                 | 29/3/2020         |           |
| Πόλη/<br>Οικισμός<br>ΤΚ<br>Δημοτική<br>Ενότητα /<br>Περιοχή | et<br>12345                                               |    |             |                     |                    |      |               |     |                    |                            |                       |                   |           |
| Κωδικός                                                     | 17265-1                                                   | L. |             |                     |                    |      |               |     |                    |                            |                       |                   |           |
| Ημ/νία<br>έκδοσης<br>πράξης                                 | 29/3/2020                                                 |    |             |                     |                    |      |               |     |                    |                            |                       |                   |           |
| Ισχύει έως                                                  | 24/3/2023                                                 |    |             |                     |                    |      |               |     |                    |                            |                       |                   |           |
| Α/Α Πράξης<br>Α/Α<br>πρωτοκόλλου                            | 5188<br>1571                                              |    |             |                     |                    |      |               |     |                    |                            |                       |                   |           |
| Ημ/νία<br>πρωτοκόλλου                                       | 29/3/2020                                                 |    |             |                     |                    |      |               |     |                    |                            |                       |                   |           |
| Ηλ. κλειδί<br>αίτησης                                       | E8ED248348EC0C54                                          |    |             |                     |                    |      |               |     |                    |                            |                       |                   |           |

Αριστερά εμφανίζονται τα «**Βασικά Στοιχεία**» της αίτησης. Περιλαμβάνονται τα στοιχεία που έχουν συμπληρωθεί από τον Διαχειριστή και αυτά που, αυτόματα, έχει καταχωρίσει το σύστημα, πχ. Α/Α Αίτησης, Κατάσταση αίτησης, Ημ/νια υποβολής, Περιγραφή Έργου, Στοιχεία διεύθυνσης, Ημ/νια Έκδοσης, Σχόλια.

Στο οριζόντιο μενού εμφανίζονται **καρτέλες** που αντιστοιχούν στα βήματα συμπλήρωσης διαφόρων στοιχείων της αίτησης. Οι καρτέλες περιγράφονται παρακάτω. Όσες φέρουν την σήμανση «\*» είναι υποχρεωτική η συμπλήρωσή τους από τον Διαχειριστή κατά την δημιουργία της αίτησης.

### 4.5.1 Έλεγχοι\*/Επιμέρους περιπτώσεις\*/Εγκρίσεις Φορέων

Στην καρτέλα «**Έλεγχοι**» απεικονίζονται τα βήματα ελέγχου που απαιτούνται για τη γνωμοδότηση, οι Χρήστες στους οποίους έχουν ανατεθεί, τα αποτελέσματα και οι τυχόν παρατηρήσεις.

Στην καρτέλα «**Επιμέρους περιπτώσεις**» εμφανίζεται λίστα με τις περιπτώσεις που απαιτούν γνωμοδότηση του Συμβουλίου, τα πρόσθετα στοιχεία, καθώς και οι επιλογές του Διαχειριστή για τη συγκεκριμένη αίτηση.

Στο πεδίο «**Εγκρίσεις φορέων**» εμφανίζονται τυχόν προγενέστερες εγκρίσεις φορέων για το συγκεκριμένο ακίνητο, που έχει καταχωρίσει ο Διαχειριστής.

#### 4.5.2 Προγενέστερες Διοικητικές Πράξεις-Έντυπες

Στο πεδίο αυτό εμφανίζονται τυχόν προγενέστερες έντυπες Εγκρίσεις/Άδειες Δόμησης, για τη συνέχιση ή τροποποίηση των οποίων ζητείται η γνωμοδότηση του Συμβουλίου.

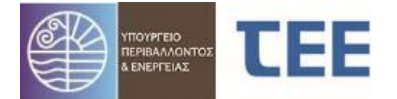

#### 4.5.3 Στοιχεία Υφισταμένου

Στο πεδίο αυτό εμφανίζονται τυχόν προηγούμενες ολοκληρωμένες πράξεις για το ακίνητο, έντυπες ή ηλεκτρονικές, οι οποίες τεκμηριώνουν το «νομίμως υφιστάμενο» του κτίσματος ή την εξαίρεσή του από την κατεδάφιση.

### 4.5.4 Στοιχεία Δόμησης/Χρήσεις/Θέσεις Στάθμευσης

Στην καρτέλα «**Διάγραμμα Κάλυψης**» εμφανίζονται τα μεγέθη του διαγράμματος κάλυψης, όπως έχουν συμπληρωθεί από τον Διαχειριστή.

<u>ΕΠΙΣΗΜΑΝΣΗ</u>: Σε περίπτωση κατεδάφισης κτιρίου, ο Διαχειριστής καταχωρεί στη στήλη «Νέοι χώροι» **αρνητικούς** αριθμούς.

Στην καρτέλα **«Χρήσεις»** αποτυπώνονται οι χρήσεις ανά κτίριο και ανά όροφο και η επιφάνεια που της αναλογεί.

Στην καρτέλα **«Στοιχεία Θέσεων Στάθμευσης»** απεικονίζονται τυχόν στοιχεία δέσμευσης/εξαγοράς θέσεων στάθμευσης.

#### 4.5.5 Ομάδα έργου - Εργασίες

Στην καρτέλα αυτή απεικονίζονται τα στοιχεία των Μηχανικών, τεχνολόγων ή εταιρειών εγγεγραμμένων στα μητρώα Τ.Ε.Ε., που απαρτίζουν την ομάδα έργου, καθώς και οι εργασίες που έχει αναλάβει κάθε μέλος της ομάδας έργου.

#### 4.5.6 Στοιχεία κυρίου του έργου\*

Στην καρτέλα **«Κύριος του έργου»** εμφανίζονται στοιχεία του αιτούντα, όπως ονοματεπώνυμο, είδος και ποσοστό εμπράγματου δικαιώματος, διεύθυνση κλπ.

Στην καρτέλα **«Έγγραφα κυριότητας»** εμφανίζονται σε μορφή πίνακα, στοιχεία εγγράφων των ιδιοκτησιών που τυχόν έχει καταχωρίσει ο Διαχειριστής.

#### 4.5.7 Αρχεία\*

Από την καρτέλα αυτή, ο Διαχειριστής και οι Χρήστες έχουν πρόσβαση σε όλα τα αρχεία που συνοδεύουν στην αίτηση, ανεξαρτήτως κατάστασης αίτησης. Τα αρχεία (σχέδια, φωτογραφίες, τεχνικές εκθέσεις κλπ) εμφανίζονται με τη μορφή πίνακα. Δίπλα σε κάθε είδος εγγράφου αναφέρεται το όνομά του, εάν είναι έγκυρο ή άκυρο, καθώς το κλειδί του αρχείου, που χρησιμοποιείται για την αναπαραγωγή του.

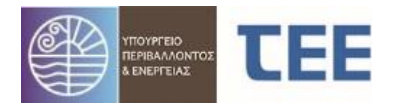

| « | Στα | οιχεία υφισταμένου   | Δόμηση/Χρήσεις/Θέσεις Στάθμευσης    | Ομάδα έργου - Ερ    | γασίες | Στοιχεία | κυρίου του έρ        | γου    | Αρχεία     | Ιστα | ορικό Αίτησης    | Ανταποδοτικ  |
|---|-----|----------------------|-------------------------------------|---------------------|--------|----------|----------------------|--------|------------|------|------------------|--------------|
|   |     |                      | Μελέτη/Έγγραφο                      |                     | Τύπος  | αρχείου  | Έγκυρο               | Кλ     | ειδί Αρχεί | DU   | Όνομα αρχεία     | U            |
|   |     | Στιγμιότυπο προσω    | ρινής αναφοράς                      |                     | Αρχείο | κειμένου | <ul> <li></li> </ul> | 189990 | 3CE21AC    | EAF  | Aitisi_17422_202 | 0- 12/4/2020 |
|   |     | Φωτορεαλιστική/τρ    | ισδιάστατη σχεδιαστική απεικόνιση   |                     |        |          | ~                    | 63F4A  | FC3908F3   | F32  | a TEST.pdf       | 12/4/2020    |
|   | •   | Φωτογραφική αποτ     | rὑπωση Ο.Τ. (μέτωπο, ἐναντι)        |                     |        |          | ~                    | 483A.A | F43DCF0    | 307B | a TEST.pdf       | 12/4/2020    |
|   |     | Πλήρης σχεδιαστική   | αποτύπωση                           |                     |        |          | ~                    | 332629 | 958DF71F7  | 17   | a TEST.pdf       | 12/4/2020    |
|   | •   | Στοιχεία απεικόνιση  | ς οικοπέδου/γηπέδου (αεροφωτογραφίε | ες, χάρτες, φωτογρα | :      |          | ~                    | 083613 | 327EEDAE   | ED0  | a TEST.pdf       | 12/4/2020    |
|   |     | Όψεις Αρχιτεκτονικ   | ής Μελέτης                          |                     |        |          | ✓ DC4A1483B8576631   |        |            | 631  | a TEST.pdf       | 12/4/2020    |
|   | •   | Τομές Αρχιτεκτονικ   | ής Μελέτης                          |                     |        |          | ~                    | BB117  | 61034FBD   | 42B  | a TEST.pdf       | 12/4/2020    |
|   |     | Κατόψεις Αρχιτεκτα   | ονικής Μελέτης                      |                     |        |          | ~                    | F423B  | FE9512906  | 83   | a TEST.pdf       | 12/4/2020    |
|   | •   | Διάγραμμα κάλυψη     | ς Αρχιτεκτονικής Μελέτης            |                     |        |          | ~                    | 319090 | 3DFCA5D    | 4BF  | a TEST.pdf       | 12/4/2020    |
|   |     | Πλήρης φωτογραφ      | ική τεκμηρίωση κτιρίου              |                     |        |          | ~                    | 0BC89  | 88CE3CE0   | 009A | a TEST.pdf       | 12/4/2020    |
|   |     | Τοπογραφικό διάγρ    | анна                                |                     |        |          | ~                    | BASER  | 57EBCDB    | EB1D | a TEST.pdf       | 12/4/2020    |
|   |     | Αιτιολογική Έκθεση   | ι τεκμηρίωσης - επεξήγησης          |                     |        |          | ~                    | F2E09  | DA8BA718   | 800A | a TEST.pdf       | 12/4/2020    |
|   | •   | Λοιπά Στοιχεία και Έ | Εγγραφα                             |                     |        |          | ~                    | 514BD  | 2864EDA4   | AE5  | a TEST.pdf       | 12/4/2020    |

Στην καρτέλα αυτή εμφανίζεται επίσης το «Στιγμιότυπο προσωρινής αναφοράς», που αποτελεί εκτύπωση της αίτησης κάθε φορά που η αίτηση υποβάλλεται είτε από τον Διαχειριστή προς το Συμβούλιο είτε από το Συμβούλιο προς τον Διαχειριστή.

#### 4.5.8 Ιστορικό Αίτησης

Στην καρτέλα **«Ενέργειες Αίτησης»** αποτυπώνεται αυτόματα η πορεία της αίτησης. Εμφανίζεται κάθε μεταβολή της κατάστασης της αίτησης, η ημερομηνία που έγινε, καθώς και τα στοιχεία του προσώπου που έκανε κάθε ενέργεια.

### 4.6 Στατιστικά – Αναζήτηση και εξαγωγή δεδομένων

Από την κεντρική σελίδα της εφαρμογής , με την επιλογή «Στατιστικά - Αναζήτηση και εξαγωγή δεδομένων», εμφανίζεται στην οθόνη η παρακάτω εικόνα:

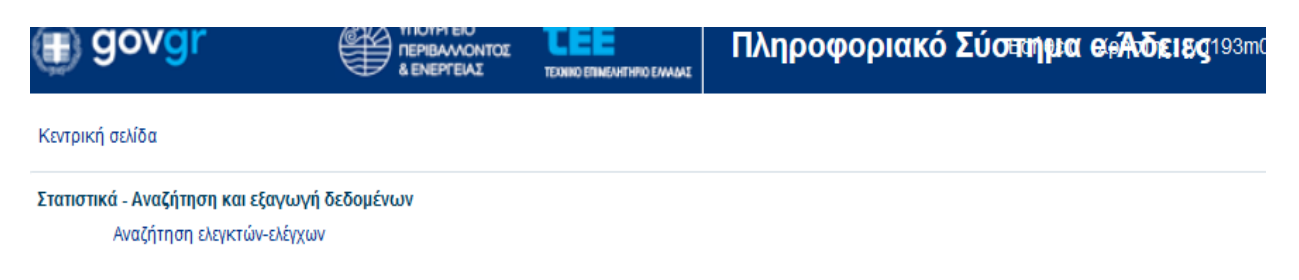

Επιλέγοντας **«Αναζήτηση ελεγκτών-ελέγχων»,** στο κεντρικό μέρος της οθόνης εμφανίζεται η παρακάτω σύνθετη φόρμα αναζήτησης, όπου ο χρήστης δύναται να εξάγει στατιστικά στοιχεία που σχετίζονται με τους ελέγχους των αιτήσεων που έχουν υποβληθεί στο Συμβούλιο, επιλέγοντας ανάμεσα από ένα σύνολο κριτηρίων αναζήτησης.

| αςητηση ελεγκτων-ελεγ<br>Κριτήρια Αναζήτησης                        | χων                  |            |                                                                                                    |                                                                                                    |   |                    |           |             |
|---------------------------------------------------------------------|----------------------|------------|----------------------------------------------------------------------------------------------------|----------------------------------------------------------------------------------------------------|---|--------------------|-----------|-------------|
| Είδος ελέγχου<br>Από ημερομηνία ανάθεσης<br>Έως ημερομηνία ανάθεσης | d/m/yyyy<br>d/m/yyyy | 120<br>120 | <ul> <li>Από ημερομηνία τελαυταίας μεταβολής</li> <li>Έως ημερομηνία τελαυταίας μεταβολής</li> <li>Ελεγκτής</li> </ul> | (d/m/yyyy) (d/m/yyyy) (d/m/yyyyy) (d/m/yyyy) (d/m/yyyy) (d/m/yyyy) (d/m/yyyy) (d/m/yyyy) (d/m/yyyy) (d/m/yyyy) (d/m/yyyy) (d/m/yyyy) (d/m/yyyy) (d/m/yyyy) (d/m/yyyy) (d/m/yyyy) (d/m/yyyy) (d/m/yyyyy) (d/m/yyyyy) (d/m/yyyyy) (d/m/yyyyy) (d/m/yyyyy) (d/m/yyyyy) (d/m/yyyyy) (d/m/yyyyy) (d/m/yyyyy) (d/m/yyyyy) (d/m/yyyyy) (d/m/yyyyy) (d/m/yyyyy) (d/m/yyyyy) (d/m/yyyyy) (d/m/yyyyy) (d/m/yyyyy) (d/m/yyyyyy) (d/m/yyyyy) (d/m/yyyyy) (d/m/yyyyyy) (d/m/yyyyyyy) (d/m/yyyyyyyy) (d/m/yyyyyyyy) (d/m/yyyyyyyyyyy) (d/m/yyyyyyyyyyyyyyyyyyyyyyyyyyyyyyyyyyy | ) | Αποτέλεσμα ελέγχου |           | ۲           |
|                                                                     |                      |            |                                                                                                    |                                                                                                    |   |                    | Αναζήτηση | Επανυποβολή |

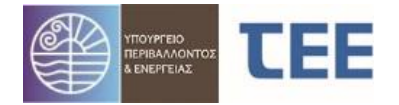

Τα κριτήρια αυτά είναι:

1. **Το είδος ελέγχου.** Ο εξουσιοδοτημένος χρήστης δύναται να κάνει μία ή περισσότερες επιλογές από την λίστα που εμφανίζεται στην οθόνη του (π.χ. Έλεγχο πληρότητας)

| στικά - Αναζήτηση και εξαγωγή δεδομ | νων                                                              |                    |
|-------------------------------------|------------------------------------------------------------------|--------------------|
|                                     |                                                                  |                    |
| Αναζήτηση ελεγκτών-ελέγ             | χων                                                              |                    |
| 🚄 Κριτήρια Αναζήτησης               |                                                                  |                    |
| Είδος ελέγχου                       | Από ημερομηνία τελαυταίας μεταβολής d/m/yyyy                     | Αποτέλεσμα ελέγχου |
| Από ημερομηνία ανάθεσης             | Όλες                                                             |                    |
| Έως ημερομηνία ανάθεσης             | Άδεια χρήσης φυσικού αερίου                                      |                    |
|                                     | Άλλες εγκρίσεις                                                  |                    |
|                                     | Έγγραφο νομιμοποίησης σε αλλαγή επωνυμίας ή μεταβολής κατόχου    | Αναζήτηση Επο      |
| ha du fa mana su fa 🗔               | Έγγραφο φορέα χρηματοδοτικών προγραμμάτων                        |                    |
| Αρισμος εγγραφων: υ                 | Έκδοση Πράξης                                                    |                    |
| Α/Α Αίτησης                         | Έλεγχος Διακοπής Εργασιών και Ανάκλησης/Ακύρωσης Άδειας          | ανάθεσης Ανατέθι   |
| No data to display.                 | Έλεγχος Ισχύος & Λήξης Οικοδομικής Άδειας/Άδειας Δόμησης         |                    |
|                                     | Έλεγχος Πληρότητας                                               |                    |
|                                     | Έλεγχος θέσης κτηρίου                                            |                    |
|                                     | Έλεγχος κατηγορίας/υποπερίπτωσης αδείας                          |                    |
|                                     | Έλεγχος τμηματάρχη                                               |                    |
|                                     | Ένσταση κατά του πρακτικού της Πρωτοβάθμιας επιτροπής αποκλίσεων |                    |
|                                     | Έντυπο εισφοράς                                                  |                    |
|                                     | Αιτιολογημένη έκθεση μηχανικού για μη υλοποίηση μέτρων           |                    |
|                                     | Αιτιολογική Έκθεση τεκμηρίωσης - επεξήνησης                      |                    |

- 2. Το αποτέλεσμα Ελέγχου. Τα πιθανά αποτελέσματα ελέγχου είναι τα παρακάτω:
- Εκκρεμεί
- Δεκτό
- Απαιτείται Μεταβολή
- Επανέλεγχος

Προκειμένου ο χρήστης να προσδιορίσει τους ελέγχους εκείνους, στους οποίους το αποτέλεσμα ελέγχου είναι κενό, θα πρέπει να μην είναι επιλεγμένο κανένα από τα παραπάνω αποτελέσματα ελέγχου. Στην περίπτωση αυτή, εμφανίζονται όλοι οι έλεγχοι, σύμφωνα με τα υπόλοιπα καθορισμένα κριτήρια, ανεξαρτήτως αποτελέσματος ελέγχου.

- 3. Ο Ελεγκτής. Επιλέγοντας μεταξύ των εξουσιοδοτημένων χρηστών του Συμβουλίου από την λίστα που εμφανίζεται, είναι δυνατή η αναζήτηση των ελέγχων που έχουν ανατεθεί στον εκάστοτε χρήστη.
- 4. Ημερομηνία ανάθεσης. Δύναται να καθοριστεί συγκεκριμένο χρονικό εύρος αναζήτησης για την ημερομηνία ανάθεσης των ελέγχων
- 5. **Ημερομηνία τελευταίας μεταβολής.** Καθορίζεται το χρονικό εύρος αναζήτησης με κριτήριο την ημερομηνία τελευταίας μεταβολής των ελέγχων.

Εφόσον ο χρήστης καθορίσει τα κριτήρια αναζήτησης που επιθυμεί, πατώντας το πλήκτρο «Αναζήτηση» στο κεντρικό τμήμα της οθόνης εμφανίζονται τα αποτελέσματα της αναζήτησης με την μορφή του πίνακα:

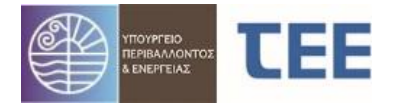

| Αναζήτηση ελεν                           | γκτών-ελέγχυ<br>\ναζήτησης                                     | UV VU                                      |                                                                                                    |   |                                                  |                                                                |                         |                            |                     |                    |            |           |
|------------------------------------------|----------------------------------------------------------------|--------------------------------------------|----------------------------------------------------------------------------------------------------|---|--------------------------------------------------|----------------------------------------------------------------|-------------------------|----------------------------|---------------------|--------------------|------------|-----------|
| Από ημερ<br>Έως ημερ<br>Αριθμός εγγραφών | Είδος ελέγχου<br>οομηνία ανάθεσης<br>οομηνία ανάθεσης<br>γ: 34 | Ελεγχος Πληρότητας<br>d/m/yyyy<br>d/m/yyyy | <ul> <li>المالية</li> <li>المالية</li></ul> | Ĩ | Από ημερομηνία τελαυτι<br>Εως ημερομηνία τελαυτι | αίας μεταβολής d/m/yyyy<br>αίας μεταβολής d/m/yyyy<br>Ελεγκτής | යි.<br>ශීං<br>ම         | Αποτέλεσμα ελέγχου         |                     |                    | Αναζήτηση  | Επανυπα   |
| Α/Α Αίτησης                              |                                                                | Έλεγχος                                    |                                                                                                    |   | Απαίτηση                                         | Ανατέθηκε από                                                  | Ημερομηνία ανάθεσης     | Ανατέθηκε σε/Ελεγκτής      | Αποτέλεσμα ελέγχου  | Ημερομηνία Δ       | Παρ        | ατηρήσεις |
| 17259                                    | Έλεγχος Πληρο                                                  | ότητας                                     |                                                                                                    |   | Έλεγχος από Υπηρ                                 | ΤΕΧΝΙΚΗ ΥΠΟΣΤΗΡΙΞΗ Τ                                           | ΕΕ 29/3/2020 3:31 μμ    | ΤΕΧΝΙΚΗ ΥΠΟΣΤΗΡΙΞΗ ΤΕΕ     | Δεκτό               | 29/3/2020 3:31 µµ  |            |           |
| 17262                                    | Έλεγχος Πληρο                                                  | ότητας                                     |                                                                                                    |   | Έλεγχος από Υπηρ                                 | ΤΕΧΝΙΚΗ ΥΠΟΣΤΗΡΙΞΗ Τ                                           | ΕΕ 29/3/2020 4:02 μμ    | ΤΕΧΝΙΚΗ ΥΠΟΣΤΗΡΙΞΗ ΤΕΕ     | Δεκτό               | 29/3/2020 8:48 µµ  |            |           |
| 17265                                    | Έλεγχος Πληρο                                                  | ότητας                                     |                                                                                                    |   | Έλεγχος από Υπηρ                                 | ΤΕΧΝΙΚΗ ΥΠΟΣΤΗΡΙΞΗ Τ                                           | ΕΕ 29/3/2020 9:03 μμ    | ΤΕΧΝΙΚΗ ΥΠΟΣΤΗΡΙΞΗ ΤΕΕ     | Δεκτό               | 29/3/2020 9:03 µµ  |            |           |
| 17263                                    | Έλεγχος Πληρα                                                  | ότητας                                     |                                                                                                    |   | Έλεγχος από Υπηρ                                 | ΤΕΧΝΙΚΗ ΥΠΟΣΤΗΡΙΞΗ Τ                                           | ΕΕ 29/3/2020 9:28 μμ    | ΤΕΧΝΙΚΗ ΥΠΟΣΤΗΡΙΞΗ ΤΕΕ     | Δεκτό               | 29/3/2020 9:28 µµ  |            |           |
| 17363                                    | Έλεγχος Πληρο                                                  | ότητας                                     |                                                                                                    |   | Έλεγχος από Υπηρ                                 | ΤΕΧΝΙΚΗ ΥΠΟΣΤΗΡΙΞΗ Τ                                           | ΕΕ 2/4/2020 7:01 μμ     | ΤΕΧΝΙΚΗ ΥΠΟΣΤΗΡΙΞΗ ΤΕΕ     | Δεκτό               | 2/4/2020 7:01 µµ   |            |           |
| 17366                                    | Έλεγχος Πληρο                                                  | ότητας                                     |                                                                                                    |   | Έλεγχος από Υπηρ                                 | ΤΕΧΝΙΚΗ ΥΠΟΣΤΗΡΙΞΗ Τ                                           | ΕΕ 3/4/2020 11:01 πμ    | ΤΕΧΝΙΚΗ ΥΠΟΣΤΗΡΙΞΗ ΤΕΕ     | Δεκτό               | 3/4/2020 11:01 πμ  |            |           |
| 17342                                    | Έλεγχος Πληρα                                                  | ότητας                                     |                                                                                                    |   | Έλεγχος από Υπηρ                                 | ΤΕΧΝΙΚΗ ΥΠΟΣΤΗΡΙΞΗ Τ                                           | ΕΕ 3/4/2020 1:35 μμ     | ΤΕΧΝΙΚΗ ΥΠΟΣΤΗΡΙΞΗ ΤΕΕ     | Δεκτό               | 3/4/2020 1:39 µµ   |            |           |
| 17422                                    | Έλεγχος Πληρο                                                  | ότητας                                     |                                                                                                    |   | Έλεγχος από Υπηρ                                 | ΤΕΧΝΙΚΗ ΥΠΟΣΤΗΡΙΞΗ Τ                                           | ΕΕ 12/4/2020 2:20 μμ    | ΤΕΧΝΙΚΗ ΥΠΟΣΤΗΡΙΞΗ ΤΕΕ     | Δεκτό               | 12/4/2020 2:20 µµ  |            |           |
| 17464                                    | Έλεγχος Πληρο                                                  | ότητας                                     |                                                                                                    |   | Έλεγχος από Υπηρ                                 | ΤΕΧΝΙΚΗ ΥΠΟΣΤΗΡΙΞΗ Τ                                           | ΕΕ 13/4/2020 10:07 πμ   | ΤΕΧΝΙΚΗ ΥΠΟΣΤΗΡΙΞΗ ΤΕΕ     | Δεκτό               | 13/4/2020 10:10 πμ |            |           |
| 17368                                    | Έλεγχος Πληρο                                                  | ότητας                                     |                                                                                                    |   | Έλεγχος από Υπηρ                                 | ΤΕΕ ΤΕΣΤ Συντονιστής Υτ                                        | ηρε 15/5/2020 11:33 πμ  | ΤΕΕ ΤΕΣΤ Συντονιστής Υπηρε | Δεκτό               | 22/4/2020 11:38 πμ |            |           |
| 17345                                    | Έλεγχος Πληρα                                                  | ότητας                                     |                                                                                                    |   | Έλεγχος από Υπηρ                                 | ΤΕΧΝΙΚΗ ΥΠΟΣΤΗΡΙΞΗ Τ                                           | ΕΕ 28/4/2020 1:52 μμ    | ΤΕΧΝΙΚΗ ΥΠΟΣΤΗΡΙΞΗ ΤΕΕ     | Δεκτό               | 22/4/2020 11:40 πμ |            |           |
| 17402                                    | Έλεγχος Πληρο                                                  | ότητας                                     |                                                                                                    |   | Έλεγχος από Υπηρ                                 | ΤΕΧΝΙΚΗ ΥΠΟΣΤΗΡΙΞΗ Τ                                           | ΕΕ 27/4/2020 1:25 μμ    | ΤΕΧΝΙΚΗ ΥΠΟΣΤΗΡΙΞΗ ΤΕΕ     | Δεκτό               | 22/4/2020 11:41 πμ |            |           |
| 17302                                    | Έλεγχος Πληρο                                                  | ότητας                                     |                                                                                                    |   | Έλεγχος από Υπηρ                                 | ΤΕΕ ΤΕΣΤ Συντονιστής Υπ                                        | ηρε 4/6/2020 1:15 μμ    | ΤΕΕ ΤΕΣΤ Συντονιστής Υπηρε | Απαιτείται Μεταβολή | 30/4/2020 1:57 µµ  |            |           |
| 17569                                    | Έλεγχος Πληρο                                                  | ότητας                                     |                                                                                                    |   | Έλεγχος από Υπηρ                                 | ΤΕΕ ΤΕΣΤ Συντονιστής Υτ                                        | τηρε 25/5/2020 9:34 πμ  | ΤΕΕ ΤΕΣΤ Συντονιστής Υπηρε | Δεκτό               | 25/5/2020 12:44 µµ | NEA SXEDIA | 4         |
| 17264                                    | Έλεγχος Πληρο                                                  | ότητας                                     |                                                                                                    |   | Έλεγχος από Υπηρ                                 | ΤΕΕ ΤΕΣΤ Συντονιστής Υπ                                        | τηρε 28/5/2020 12:16 μμ | ΤΕΕ ΤΕΣΤ Συντονιστής Υπηρε | Δεκτό               | 28/5/2020 10:12 πμ |            |           |
|                                          |                                                                |                                            |                                                                                                    |   |                                                  |                                                                |                         |                            |                     |                    |            |           |

Επιλέγοντας το πλήκτρο 📭 αναζήτηση του, σε αρχείο .xls.

, ο χρήστης μπορεί να εξάγει τον πίνακα, που έχει παραχθεί κατά την

## 5 <u>ΑΣΦΑΛΕΙΑ – ΠΡΟΣΩΠΙΚΑ ΔΕΔΟΜΕΝΑ</u>

1. Η πρόσβαση στο πληροφοριακό σύστημα για την Ηλεκτρονική Υποβολή και Έκδοση Αδειών σύμφωνα με το Πλαίσιο Παροχής Υπηρεσιών Ηλεκτρονικής Διακυβέρνησης, σε κρυπτογραφημένη και ασφαλή σύνδεση. Για την πρόσβαση στα ανωτέρω συστήματα απαιτείται η χορήγηση από τον Διαχειριστή του συστήματος κωδικού χρήστη και κωδικού πρόσβασης, οι οποίοι είναι προσωπικοί και χορηγούνται μόνο σε εξουσιοδοτημένους χρήστες. Το ζεύγος κωδικού χρήστη και κωδικού πρόσβασης που χορηγείται σε κάθε χρήστη είναι μοναδικό και συνδέεται μαζί του μονοσήμαντα. Ο εξουσιοδοτημένος χρήστης, οφείλει να τηρεί την μυστικότητα των κωδικών και είναι υπεύθυνος για κάθε καταχώρηση, μεταβολή και διαγραφή δεδομένων που διενεργείται με τους κωδικούς που του έχουν χορηγηθεί. Κάθε μεταβολή γυωστοποιείται με αυτόματο τρόπο στις Αρμόδιες Υπηρεσίες και στον Διαχειριστή της Αίτησης.

2. Το πληροφοριακό σύστημα καταγράφει τις ενέργειες και τον χρόνο που τις πραγματοποιεί ο εξουσιοδοτημένος χρήστης. Η τήρηση των δεδομένων αυτών γίνεται σύμφωνα με την κείμενη νομοθεσία για την προστασία προσωπικών δεδομένων στον τομέα των ηλεκτρονικών επικοινωνιών. Τα αρχεία καταγραφής ενεργειών και γεγονότων διατηρούνται για μεγάλο χρονικό διάστημα για την περίπτωση αναδρομής σε ενέργειες του παρελθόντος.

3. Εκτός των ανωτέρω αναλυτικών καταγραφών των ενεργειών, το πληροφοριακό σύστημα καταγράφει και προβάλει στους αρμόδιους (μηχανικούς, πολίτες και υπαλλήλους των αρμοδίων υπηρεσιών) τα απαραίτητα δεδομένα για την ιχνηλασιμότητα διαφόρων διακριτών ενεργειών, όπως η υποβολή αιτήσεων, η έγκριση ή απόρριψή τους, η διατύπωση παρατηρήσεων και η επιστροφή των αιτήσεων για συμπλήρωση ή διόρθωση.

4. Ο πάροχος του πληροφορικού συστήματος αναστέλλει άμεσα την πρόσβαση σε πιστοποιημένο χρήστη, εφόσον διαπιστώσει στοιχεία εισαγωγής παρά τα οριζόμενα στο νόμο και στην παρούσα απόφαση ή μεταβολή δεδομένων. Το πόρισμα κοινοποιείται στο ΥΠΕΝ και στα αρμόδια Πειθαρχικά Όργανα για περαιτέρω ενέργειες.